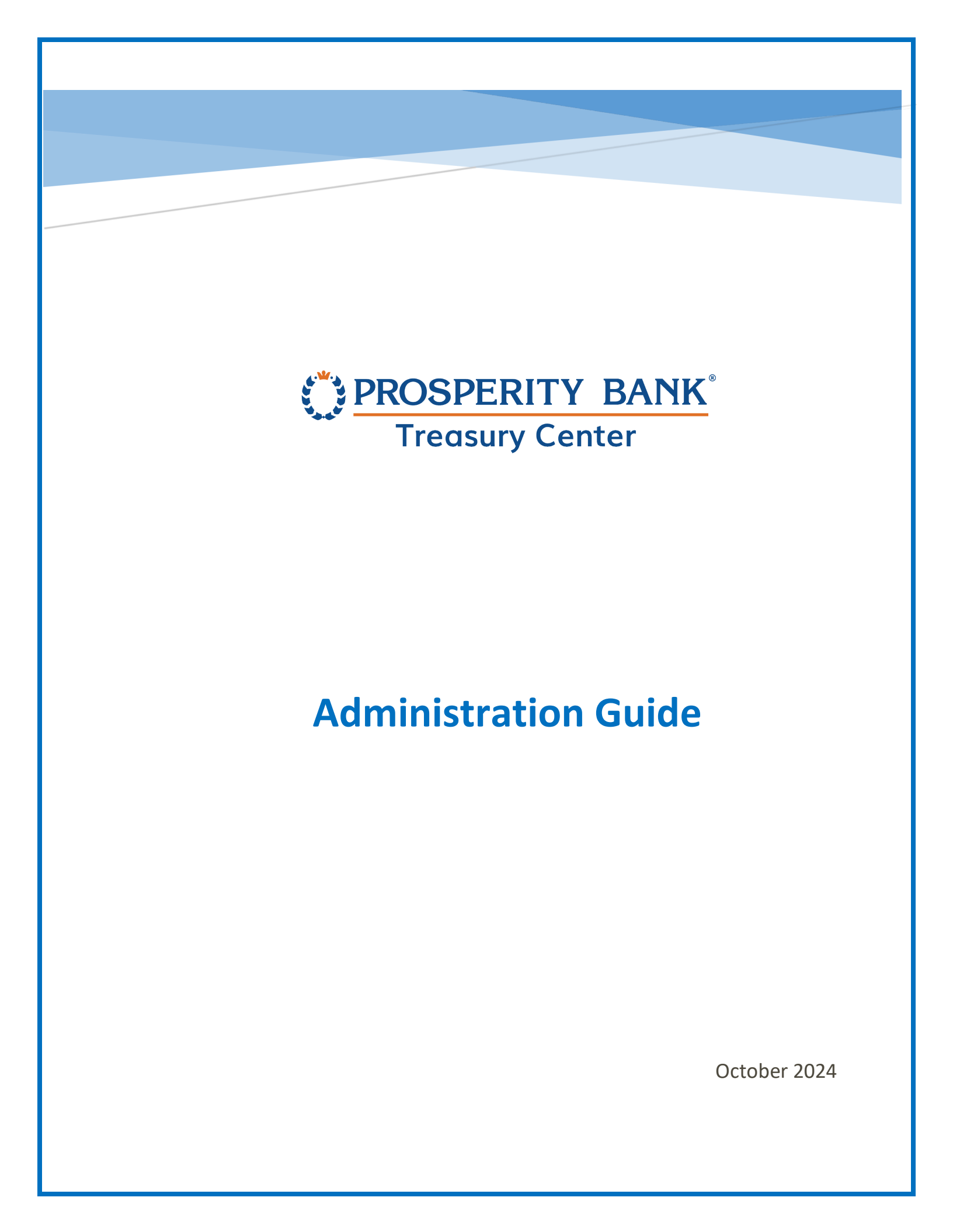

## Contents

#### Administration Guide

| Contents                                                               |    |
|------------------------------------------------------------------------|----|
| Treasury Center Administration                                         |    |
| Lead Administrator Responsibilities                                    |    |
| Getting Started: Menu                                                  | 4  |
| Administration: Accounts                                               | 5  |
| Accounts: Company Overview                                             | 5  |
| Account Summary                                                        | 5  |
| Account Nickname                                                       | 6  |
| Account Search                                                         | 6  |
| Administration: ACH                                                    |    |
| Limits and Approvals: ACH                                              |    |
| Payment Settings: ACH                                                  | 9  |
| Tax Payments: ACH                                                      |    |
| Administration: Wire Transfers                                         | 11 |
| Wire Limits                                                            | 11 |
| Wire Transfer Accounts & Permissions                                   | 12 |
| Wire Template Settings                                                 | 13 |
| Administration of Account Transfers                                    | 13 |
| Account Transfer Limits:                                               | 14 |
| Account Transfer Accounts & Permissions                                | 14 |
| Administration: Payment Approvals                                      | 15 |
| Dual Administration and Approvals for ACH Batch/Tax and Wire Templates |    |
| ACH Template Approval                                                  | 17 |
| Wire Template Approval                                                 |    |
| Administration: Mobile Deposit (RDC)                                   |    |
| Mobile Deposit Limits/Company Level                                    |    |
| Company Services                                                       | 21 |
| User Administration                                                    |    |
| Company Users                                                          | 23 |
| Individual User Selection Shortcuts                                    |    |
| Selecting to expand the selected user information                      |    |
| Selecting "Actions" for a user                                         | 24 |
| Selecting "Edit Payment" for a user                                    | 25 |
| User Administration: ACH                                               | 25 |
| ACH: Confidential User                                                 |    |

# PROSPERITY BANK

#### Administration Guide

| Treasury Center<br>ACH: Options & Imports |    |
|-------------------------------------------|----|
| ACH: User Maintenance                     |    |
| ACH: Administration                       | 29 |
| ACH: Approvals                            | 29 |
| ACH: Audit                                |    |
| User Administration: Wire Transfer        |    |
| Wire Transfer Options and Imports         |    |
| Import Permissions                        |    |
| Wire Transfers: Maintenance               |    |
| Wire Transfers:                           |    |
| Wire Transfers: Approvals                 |    |
| Wire Transfers: Audit                     |    |
| Account Transfers                         |    |
| User Administration: Account Transfers    |    |
| Account Transfers: Options & Imports      |    |
| Account Transfers: Maintenance            |    |
| Account Transfers: Administration         |    |
| Account Transfer Approval                 |    |
| Account Transfers: Audit                  |    |
| User Administration: Stop Payments        |    |
| Adding a New Payment to an Existing User  |    |
| Adding a New User                         |    |
| Create a User                             |    |
| User Activation Key Administration        | 41 |
| Clone A User                              |    |
| Cloning User Payment Entitlements         |    |
| Communications                            |    |
| Audit Service                             |    |
| Audit Service Features                    | 45 |
| Audit Search Results                      | 46 |
| Audit Export                              | 46 |
|                                           |    |

Welcome to Prosperity Bank's Treasury Center, our online banking solution for your business. This guide is focused for Administrators who will be the primary administrator(s) for your company.

## **Treasury Center Administration**

Administrator Responsibilities include the following functions:

- Create and maintain Company users, including any Administrative users
- Add accounts and services to users
- Assign payment authorization to users for account transfers, wire transfers, and ACH services
- Associate accounts to specific Services and reports
- Maintain Payments Limits and Approval Authority for users
- Entitle mobile banking privileges to company users as needed
- Establish Dual Approvals
- Provide Activation Keys to Company users

## Lead Administrator Responsibilities

The Lead Administrator(s) has the responsibility and control of user access to Treasury Center and Treasury Management Services for the company. As Lead Administrator(s), you establish dollar limits for users to authorize and approve transactions, including setting user roles, granting permissions, and authorizing accounts and activities, including secondary approvals based upon multiple user approvals, dollar limits or both. It is strongly recommended you establish dual approval limits for users for any payment transactions for ACH, Wires or Account Transfers.

As Lead Administrator(s) for your Company, you assign payment responsibilities and grant authority to others within the company to serve as Administrative Users who will also assign and grant authority to company users. The Lead Administrator(s) grants payment authority for ACH, Wire and Account Transfer to Company Administrators or users. The access and limits you establish for an administrative user gives them rights to set up user limits at the Company level, not just at the individual user's established level of authority.

It is recommended your company establish more than one person to serve in the role as Lead Administrator.

#### Administration Guide

#### PROSPERITY BANK

**Treasury Center** 

#### Administration

The following Services are administered by Company Administrators:

- Treasury Center online banking
- Account Transfers
- Wire Transfers
- ACH
- Bill Pay
- Mobile Banking
- Mobile Deposit

User Administration for the following services are completed by the bank:

- Positive Pay
- Lockbox
- Remote Deposit Capture (RDC)

## Getting Started: Menu

When accessing Treasury Center, you will see the following dashboard at the top of the screen. The menu is the primary navigation tool for most of the actions you will select within Treasury Center. You will find a menu button on each page allowing you to easily navigate between the features and functions. When you navigate to the Administration menu, select Company Overview for review and any changes to Accounts, Payments, Services, Users, and Communication.

This guide will focus on the Treasury Administration section. When Administration is selected from the menu, the next step is to select company overview. Company overview will then display the additional functions and allow you to select the appropriate submenu.

| () <u>PROSPEI</u>   | RITY | BANK <sup>*</sup> | X Menu |                |
|---------------------|------|-------------------|--------|----------------|
| Account Information | >    | Company Overview  | >      | Accounts       |
| Stop Payments       | >    | Audit Service     |        | Payments       |
| Payments            | >    |                   |        | Services       |
| Reports             | >    |                   |        | Users          |
| Administration      | >    |                   |        | Communications |
| File Transfers      | >    |                   |        |                |
| My Settings         | >    |                   |        |                |

## Administration: Accounts

#### **Accounts: Company Overview**

The account summary provides a listing of all accounts and payment permissions assigned to the Company. of the number of accounts, services and users entitled for the company. You can view information by account categories and view the payment permissions assigned to your company. From the company overview menu, you can further review accounts, payments, services, users, and communication and easily move back and forth between options.

#### **Account Summary**

In the upper right portion of the Accounts screen, you can view a snapshot of your company profile. number of accounts, services and users entitled on your company profile. You can also perform a quick search and Add a User from this section.

|            | 26     |
|------------|--------|
| + Add U    | lser 🗡 |
| ् Search v |        |

|   | 🔅 <u>PRC</u>                                        | OSPERI                       | TY BANK <sup>®</sup> | <b>↑</b> ■Menu | I             |                  |                           |
|---|-----------------------------------------------------|------------------------------|----------------------|----------------|---------------|------------------|---------------------------|
|   | Dashboard                                           | Company Ove                  | rview ×              |                |               |                  |                           |
|   | TM Sales Dem                                        | <b>10</b> DEMO<br>ents Servi | ices Users Cor       | nmunications   |               |                  |                           |
| ( | Accounts                                            |                              |                      |                |               |                  |                           |
|   | Accounts                                            |                              | ACH Payment          | Stop Payments  | Wire Transfer | Account Transfer | Remote Deposit<br>Capture |
|   | DDA                                                 |                              |                      |                | ^             |                  |                           |
|   | 301630349 DDA<br>Prosperity Bank<br>(113122655) USD | 🖋 Edit                       | 🖍 Edit               | Enabled        | 🎤 Edit        | 🎤 Edit           | n Edit                    |
|   | 5947841 DDA<br>Prosperity Bank<br>(113122655) USD   | Edit                         | n Edit               | Enabled        | n Edit        | n Edit           | n Edit                    |

#### Account Nickname

Click on the EDIT button in the account column above. The following screen will display allowing an administrator to add or change a nickname for a specific account. This account nickname will be effective for all users accessing that account. Change the account to the nickname desired, then click SAVE.

| Edit Account 301630349              |           | ×                  |
|-------------------------------------|-----------|--------------------|
| Account Number<br>301630349         |           |                    |
| Account Type<br>DDA                 |           |                    |
| Account Nickname                    |           |                    |
| Nickname                            |           |                    |
|                                     |           |                    |
|                                     |           |                    |
|                                     |           |                    |
|                                     |           |                    |
|                                     |           |                    |
|                                     |           |                    |
|                                     |           |                    |
|                                     | Cancel Sa | ve                 |
|                                     |           |                    |
| Account Search                      |           |                    |
| Current Activity Company Overvlew X |           | 🔒 Set As Home Page |
|                                     |           | _                  |

| ounts          |                  |               |   | Q Search ^ | - |
|----------------|------------------|---------------|---|------------|---|
| Account Number | Account Nickname | Account Type  |   |            |   |
|                |                  | All Types 🗸 🔍 | ~ |            |   |

Within the account search screen, you can select the account type to streamline your search.

| ounts Payments     | Services Users   | Communications |                        | + Add User 🗸 |
|--------------------|------------------|----------------|------------------------|--------------|
| counts             |                  |                |                        | Q Search A   |
| Account Number     | Account Nickname |                | Account Type           |              |
|                    |                  |                | All Types v Q v        |              |
|                    |                  |                | All                    |              |
|                    |                  |                | Certificate of Deposit |              |
| Accounts           | ACH Payment      | Stop Payment   | Credit Card            |              |
| DDA                |                  |                | DDA<br>Loan            |              |
| 301630349 Nickname |                  |                |                        |              |

From the account search screen, you can also search by a specific Bank ABA number or Bank SWIFT number. This allows you to more quickly identify the account you want to review. Click the around button shown below then click search.

| ccounts         |                 |                |              |             |        |
|-----------------|-----------------|----------------|--------------|-------------|--------|
| Account Number  | Account Nicknam | ne             | Account Type | e           | -      |
|                 |                 |                | All Types    |             | ~ Q    |
|                 |                 | Search Options |              |             | >      |
| Accounts        | ACH Payme       | Bank SWIFT     |              | Bank ABA    |        |
| DDA             |                 |                | Q            |             | Q      |
|                 |                 | Currency       |              |             |        |
| Prosperity      |                 | Select         |              |             | ~      |
| (113122655) USD | Edit            |                |              |             |        |
| 🚯 Info 📝 Edit   |                 |                | Ca           | ancel Reset | Search |

An additional feature within the account search screen is to select by payment type You can select a specific payment type(s) or include all in your search. Click the tile icon to open this screen then select apply.

| Current Activity Compa        | ny Overview × |                |               |                 | 🕈 Set As Home Page |
|-------------------------------|---------------|----------------|---------------|-----------------|--------------------|
| Accounts Payments Se          | rvices Users  | Communications |               |                 | + Add User v       |
| Accounts                      |               |                |               |                 | Q Search ∽         |
|                               |               |                |               | Payment Types   | ×                  |
| Accounts                      | ACH Payment   | Stop Payments  | Wire Transfer | ACH Payment     | Stop Payments      |
| DDA                           |               |                |               | ☑ Wire Transfer | Account Transfer   |
| 301630349 Nickname            |               |                |               |                 | Cancel Apply       |
| Prosperity<br>(113122655) USD | 🖍 Edit        | Enabled        | 🖍 Edit        |                 |                    |
| 🚯 Info 📝 Edit                 |               |                |               |                 |                    |

# Administration: ACH

This is a summary of the Payment services entitled at the company level. From payments you can select any of the options that cover payment types, limits, options and import settings. Click the Arrow on the right side of the specific payment type and the page will expand to display options for the payment type selected.

This example will cover the ACH payment selection.

| Current Activity | Company Overview ×          |              |                                             |                         | ♠ Set As Home Page   |
|------------------|-----------------------------|--------------|---------------------------------------------|-------------------------|----------------------|
| TM Sales Demo    | DEMO                        |              |                                             | Accounts 2              | Services Users 39 39 |
| Accounts Payment | s Services Users Co         | mmunications |                                             |                         | + Add User 🗸         |
| Payment Type     | Company Limits              |              | Options                                     | Imports                 |                      |
| ACH Payments     | Demo +1 more >              |              |                                             |                         |                      |
|                  | Total Daily Transaction Amo | unt          |                                             |                         |                      |
|                  | Credit                      | \$1,000.00   | Manual Entry, Edit, Reject, Cancel, Reverse |                         | >                    |
|                  | Debit                       | \$1,000.00   | Enable Confidential Batches                 |                         |                      |
| Wire Transfers   | Transaction Per Account     |              |                                             |                         |                      |
|                  | Daily Amount                | \$1,000.00   | Manual Entry, Edit, Reject, Cancel          | User Limits Enabled     |                      |
|                  | Daily Count                 | 25           | All users must have 1 approver              | Approval Limits Enabled | >                    |
|                  | Single                      | \$1,000.00   | Allow Wire Auto Release                     | Import Requires Release |                      |

## Limits and Approvals: ACH

The first section under ACH Payments covers company limits and displays the maximum limits for the company for ACH credits or debits based the company services. Below the company limits are the default limits for users. User approvals can also be set up from this page. When selections are complete, click SAVE.

| npany Limits • = required field |                 |                 |
|---------------------------------|-----------------|-----------------|
| Limit Type                      | Credit          | ■ De            |
| Total Daily Batch Count         | 25              | 25              |
|                                 | Max: 25         | Max: 25         |
| Total Daily Transaction Amount  | \$ 1,000.00     | \$ 1,000.0      |
|                                 | Max: \$1,000.00 | Max: \$1,000.00 |
| Single Batch Amount             | \$ 1,000.00     | \$ 1,000.0      |
|                                 | Max: \$1,000.00 | Max: \$1,000.00 |
| Single Batch Entry Amount       | \$ 1,000,00     | \$ 1,000,00     |

Administration Guide

| Limit Type                                                                                                    |                 |                 |
|----------------------------------------------------------------------------------------------------|-----------------|-----------------|
| Linic Type                                                                                                    | Credit          | • De            |
| Total Daily Batch Count                                                                                                  | 25              | 25              |
|                                                                                                    | Max:25          | Max:25          |
| Total Daily Transaction Amount                                                                                           | \$ 500.00       | \$ 1,000.00     |
|                                                                                                    | Max:\$ 1,000.00 | Max:\$ 1,000.00 |
| Single Batch Amount                                                                                                    | \$ 500.00       | \$ 1,000.00     |
|                                                                                                    | Max:\$ 1,000.00 | Max:\$ 1,000.00 |
| Single Batch Entry Amount                                                                                                | \$ 500.00       | \$ 1,000.00     |
|                                                                                                    | Max:\$ 1,000.00 | Max:\$ 1,000.00 |
|                                                                                                    |                 |                 |
| Require 1 approver(s) above       \$     1.00                                                                            |                 |                 |
| Require 1 approver(s) above     S     Require 2 approver(s) above                                                        |                 |                 |
| <ul> <li>Require 1 approver(s) above</li> <li>\$ 1.00</li> <li>Require 2 approver(s) above</li> <li>\$ 100.00</li> </ul> |                 |                 |
| <ul> <li>Require 1 approver(s) above</li> <li>\$ 1.00</li> <li>Require 2 approver(s) above</li> <li>\$ 100.00</li> </ul> |                 |                 |

#### **Payment Settings: ACH**

The following payment section reflects the payment settings for your company. This section includes eligible SEC codes for ACH credits and debits, and you will designate the ability to submit mixed batches or confidential batches are allowed. You can select whether to allow confidential batches from this screen. When complete, click SAVE.

| Eligible Credit SEC Codes        |                          |
|----------------------------------|--------------------------|
| Individual (PPD)                 | Child Support (CCD + DED |
| Payroll (PPD)                    | 🗹 Extended Addenda (CTX) |
| Customer Initiated Entry (CIE)   | Internet Auth (WEB)      |
| Business Tax Payment (CCD + TXP) | Business (CCD)           |
| ✓ Eligible Debit SEC Codes       |                          |
| Physical Auth (PPD)              | 🖂 Extended Addenda (CTX) |
| Internet Auth (WEB)              | 🖂 Telephone Auth (TEL)   |
| 🔗 80 Character Addenda (CCD)     |                          |
| Allow Mixed Batches              |                          |
| Allow Confidential Patabas       |                          |

#### **Tax Payments: ACH**

An Administrator can establish tax divisions for tax payments to be made for their company. Select *Add a division* to establish a new division for the ACH company. The input options are Division, Agency, TIN, Tax Payee Name and Verification. A prenote can be added, please note it may take three days and you will be unable to process payment during that time. Add a Tax Row to input for another tax payment. When complete, click SAVE.

| an a ginenes               |                                 |                                 |                       |                        | + A           | dd a Division |
|----------------------------|---------------------------------|---------------------------------|-----------------------|------------------------|---------------|---------------|
| Division * 🚯               | Agency * 🚯                      | Tax ID * 🚯                      | Tax Payer Name        | Verification<br>Phrase | Prenote State |               |
| Demo Tax Div               | Federal                         | 669598659                       | test                  |                        |               | ×             |
|                            | South Carolina                  | 669598659                       | test                  |                        |               |               |
| State                      | Federal                         | 125474744                       | Tester                |                        |               | ×             |
| State 3                    | Florida                         | 365984744                       | Jones                 | -                      |               | × ×           |
|                            |                                 |                                 |                       |                        | Can           | cel Save      |
| en clicking<br>en selectio | on the pencil<br>ons are comple | in the screer<br>ete, click SAV | n above, the fo<br>E. | ollowing scre          | een expands.  |               |
|                            |                                 | 669598659                       | test                  |                        |               |               |
| emo Tax Div                | Federal                         |                                 |                       |                        |               |               |
| emo Tax Div                | Federal<br>South Carolina       | 669598659                       | test                  |                        |               |               |

# Administration: Wire Transfers

We will review options for Wire Transfer Administration. Click the arrow to expand the service.

| Current Activity | Company Overview ×          |            |                                             | L                       | 角 Set As Home Page |
|------------------|-----------------------------|------------|---------------------------------------------|-------------------------|--------------------|
| Payment Type     | Company Limits              |            | Options                                     | Imports                 |                    |
| ACH Payments     | Demo +1 more >              |            |                                             |                         |                    |
|                  | Total Daily Transaction Amo | ount       |                                             |                         |                    |
|                  | Credit                      | \$1,000.00 | Manual Entry, Edit, Reject, Cancel, Reverse |                         | >                  |
|                  | Debit                       | \$1,000.00 | Enable Confidential Batches                 |                         |                    |
| Wire Transfers   | Transaction Per Account     |            |                                             |                         |                    |
|                  | Daily Amount                | \$1,000.00 | Manual Entry, Edit, Reject, Cancel          | User Limits Enabled     |                    |
|                  | Daily Count                 | 25         | All users must have 1 approver              | Approval Limits Enabled | >                  |
|                  | Single                      | \$1,000.00 | Allow Wire Auto Release                     | Import Requires Release | $\Box$             |

#### **Wire Limits**

This screen reflects the maximum limits set by the bank for wire transfers initiated through Treasury Center. When complete, click SAVE.

| Wire 7     | Wire Transfers              |                   |  |  |  |  |  |
|------------|-----------------------------|-------------------|--|--|--|--|--|
| Limits     | Accounts & Permissions      | Template Settings |  |  |  |  |  |
| Defau      | It User Limits = r          | equired field     |  |  |  |  |  |
| Daily      | Transaction Debit Amount p  | er Account        |  |  |  |  |  |
| - \$       | 1,000.00                    |                   |  |  |  |  |  |
| Max:       | \$1,000.00                  |                   |  |  |  |  |  |
| Daily      | Transaction Count per Accou | unt               |  |  |  |  |  |
| <b>2</b> 5 |                             |                   |  |  |  |  |  |
| Max:       | 25                          |                   |  |  |  |  |  |
| Single     | e Transaction Debit Amount  |                   |  |  |  |  |  |
| - \$       | 1,000.00                    |                   |  |  |  |  |  |
| Max:       | \$1,000.00                  |                   |  |  |  |  |  |

2

#### Wire Transfer Accounts & Permissions

For Wire Accounts and Permissions, you have the option to select US Domestic wires or FX International Wires, or both. A Company needs to be enrolled for these services before user administration can be done. Setting up approvals for wire transfers is recommended. Once you have completed this section, press SAVE.

#### Wire Transfers

| nits  | Accounts & Permissions Tem                | plate Settings                  |      |
|-------|-------------------------------------------|---------------------------------|------|
| Defau | ult Accounts & Permission                 | S = required field              |      |
|       |                                           |                                 |      |
|       | US (FX                                    |                                 |      |
| Acco  | ounts                                     | Select Accou                    | unts |
|       |                                           |                                 |      |
|       | *0349 - DDA (DDA)                         |                                 | ×    |
|       | *7841 - DDA (DDA)                         |                                 | ×    |
|       |                                           |                                 |      |
|       |                                           |                                 |      |
| De    | aily Transaction Debit Amount per Account | Single Transaction Debit Amount |      |
| •     | \$ 1,000.00                               | \$ 1,000.00                     |      |
| Μ     | lax: \$1,000.00                           | Max: \$1,000.00                 |      |
| Da    | aily Transaction Count per Account        | Require 1 approver(s) above     |      |
| •     | 25                                        | \$ 0                            |      |
| M     | lax: 25                                   | Require 2 approver(s) above     |      |
|       |                                           |                                 |      |
|       |                                           |                                 |      |
|       |                                           |                                 |      |
|       |                                           | + Add Permission Se             | et   |
|       |                                           |                                 |      |
|       |                                           |                                 |      |
|       |                                           | Cancel                          | Save |
|       |                                           | _                               |      |
|       |                                           |                                 |      |
|       |                                           |                                 |      |
|       |                                           |                                 |      |
|       |                                           |                                 |      |

#### Wire Template Settings

This screen reflects the wire template settings for the company. The Administrator cannot change these settings. You are able to uncheck boxes for fields to be entered by the initiator when completing a template. Click SAVE after completion.

| /ire Transfers               | e Transfers 🛛 🚱 Help                   |                            |  |
|------------------------------|----------------------------------------|----------------------------|--|
| nits Accounts & Permission   | s Template Settings                    |                            |  |
| A Templates or file maps ha  | ave been set up using the specified ma | ster template. No change 🗸 |  |
| ncheck boxes for fields to l | be entered by wire initiator.          |                            |  |
| 🗹 Debit Account              | 🗹 Originator Name                      | 🗹 Originator Address       |  |
| 🗹 Beneficiary Name           | 🗹 Beneficiary ID And Type              | 🗹 Beneficiary Address      |  |
| Purpose Of Payment           | ✓ Bank Routing Information             | Originator To Beneficiary  |  |
| Amount                       | Contact Name                           | Phone Number               |  |
|                              |                                        |                            |  |

## Administration of Account Transfers

This section covers the maximum limits established by the bank for internal account transfers initiated within Treasury Center. Click on the arrow to expand.

| Accounts  | Payn          | nents                                   | Services                | Users         | 1 | ~ |   |
|-----------|---------------|-----------------------------------------|-------------------------|---------------|---|---|---|
| Account   | Transaction I | Per Account                             |                         |               |   |   |   |
| Transfers | Daily Amoun   | t \$999,999,999.<br>99                  | Manual Entry,<br>Cancel | Edit, Reject, |   |   |   |
|           | Daily Count   | 100000000000000000000000000000000000000 |                         |               |   |   | > |
|           | Single        | \$99,999,999.9<br>9                     |                         |               |   |   |   |
|           |               |                                         |                         |               |   |   |   |

#### **Account Transfer Limits:**

This screen shows the maximum limits established by the bank for account transfers initiated through Treasury Center. The settings include daily transaction amount per account, daily transaction amount per account and single transaction limit.

| Accou  | Account Transfers                       |                  |  |  |  |  |  |
|--------|-----------------------------------------|------------------|--|--|--|--|--|
| Limits | Accounts & Permis                       | sions            |  |  |  |  |  |
| Defau  | ılt User Limits                         | = required field |  |  |  |  |  |
| Daily  | Transaction Amount                      | per Account      |  |  |  |  |  |
| • \$   | 999,999,999.99                          |                  |  |  |  |  |  |
| Max:   | \$999,999,999.99                        |                  |  |  |  |  |  |
| Daily  | Transaction Count pe                    | er Account       |  |  |  |  |  |
| 100    | 000000000000000000000000000000000000000 |                  |  |  |  |  |  |
| Max:   | 100000000000000000000000000000000000000 |                  |  |  |  |  |  |
| Single | e Transaction Amount                    | c.               |  |  |  |  |  |
| - \$   | 99,999,999.99                           |                  |  |  |  |  |  |
| Max:   | \$99,999,999.99                         |                  |  |  |  |  |  |

#### **Account Transfer Accounts & Permissions**

Establish user daily limits and restrictions for the number of transfers per account or a single dollar transaction limit. This screen reflects accounts that have intrabank transfers. Set approvals for account transfers and establish a dollar threshold based upon transaction. Establishing approvals for account transfers is strongly recommended. After completion of setup, click SAVE.

| imits         | Accounts & Perm                       | nissions      |        |                |                           |    |
|---------------|---------------------------------------|---------------|--------|----------------|---------------------------|----|
| Defa          | ult Accounts 8                        | Permiss       | ions = | required field |                           |    |
| Acc           | ounts                                 |               |        |                | Select Account            | s> |
|               | *0349 - DDA (DDA                      | ()            |        |                | ×                         |    |
|               | *7841 - DDA (DDA                      | ()            |        |                | ×                         |    |
|               |                                       |               |        |                |                           |    |
| Dail <u>:</u> | y Transaction Amour<br>999,999,999.99 | nt per Accoun | τ      | Single Transa  | ction Amount<br>99,999.99 |    |

| Treasury Center                                                                              | Administration Guide                                                        |
|----------------------------------------------------------------------------------------------|-----------------------------------------------------------------------------|
| Daily Transaction Count per Account           100000000000000           Max: 100000000000000 | Require 1 approver(s) above          Require 2 approver(s) above         \$ |
| + Add Permission Set                                                                         |                                                                             |

# Administration: Payment Approvals

Each payment type (ACH, Wires and Account Transfers) has an approval required option. For each payment setup, the following section is at the end of the specific user setup screen.

| Require 1 approver(s) above |
|-----------------------------|
| s                           |
| Require 2 approver(s) above |
| s                           |
| Require 2 approver(s) above |

It is recommended you establish approvals for each of your company payment activities. You can require 1 or 2 approvals and can set a dollar threshold for approval. One can never approve their own payment. Approvals may be entitled for some or all Companies so that the user may have access to some, but not all Companies. Note: Lower or upper limits can be entitled and set up for all payments initiated by a user to be approved. If you require all payments to be approved, input a \$1.00. All decimal points should reflect .00.

- Lower Limit (\$) Use this optional text field if the user is required to approve ACH batches above a defined amount.
- Upper Limit (\$) Use this optional text field if the user is required to approve ACH batches below a defined amount.
- To require an approver, check the box to require either 1 or 2 approvers. Once the box has been checked the field below will open so a dollar amount can be input. When inputting the dollar amount it must be entered using whole numbers in standard USD format. Example: 1.00, 100.00, 1000.00. Commas should not be used and only zeros should be entered after the decimal point.

#### **Dual Administration and Approvals for ACH Batch/Tax and Wire Templates**

In addition to user payment approvals, a company can also add dual administrative approval for ACH Batch/Tax templates and Wire templates.

Once your company has been enabled for dual approval for templates, the Lead administrator can grant user permission to template approval. With this feature, an additional approval will be required for a template before the template is made available to other users.

Select the company user you want to grant the ability for template approval and then select the Edit Payment button for the specific payment type. Select either ACH payments or Wire Transfers to enable this feature for your user.

| Dashboard Compar                                                                     | ny Overview ×                              |              |                   | 🔒 Set As Home            |
|--------------------------------------------------------------------------------------|--------------------------------------------|--------------|-------------------|--------------------------|
| TM Sales Demo DE                                                                     | MO                                         |              | Accour            | nts Services Users 39 37 |
| Accounts Payments                                                                    | Services Users Co                          | mmunications |                   | + Add User 🗸             |
| Users                                                                                |                                            |              |                   | Q Search v               |
|                                                                                      | Payments Services                          |              |                   |                          |
| <ul> <li>□ (214)217-7037</li> <li>□ 04/26/2023</li> <li>□ Nov 3, 2023 3:1</li> </ul> | Default Upper Limit<br>Default Lower Limit | ACH Payments | Account Transfers | Wire Transfers           |
| Actions ^                                                                            |                                            |              | 🖌 Edit Payment    | 🖍 Edit Payment           |

After selecting Edit Payment button, click on the maintenance tab to view options for administering the selected user. Under Maintenance, the new option to allow template approval will display. To activate template approval for the user, check the box and then click SAVE.

#### **ACH Template Approval**

The example below is for ACH Batch template approval. The same option will appear when selecting the edit payment button for wire transfers and then selecting the maintenance tab.

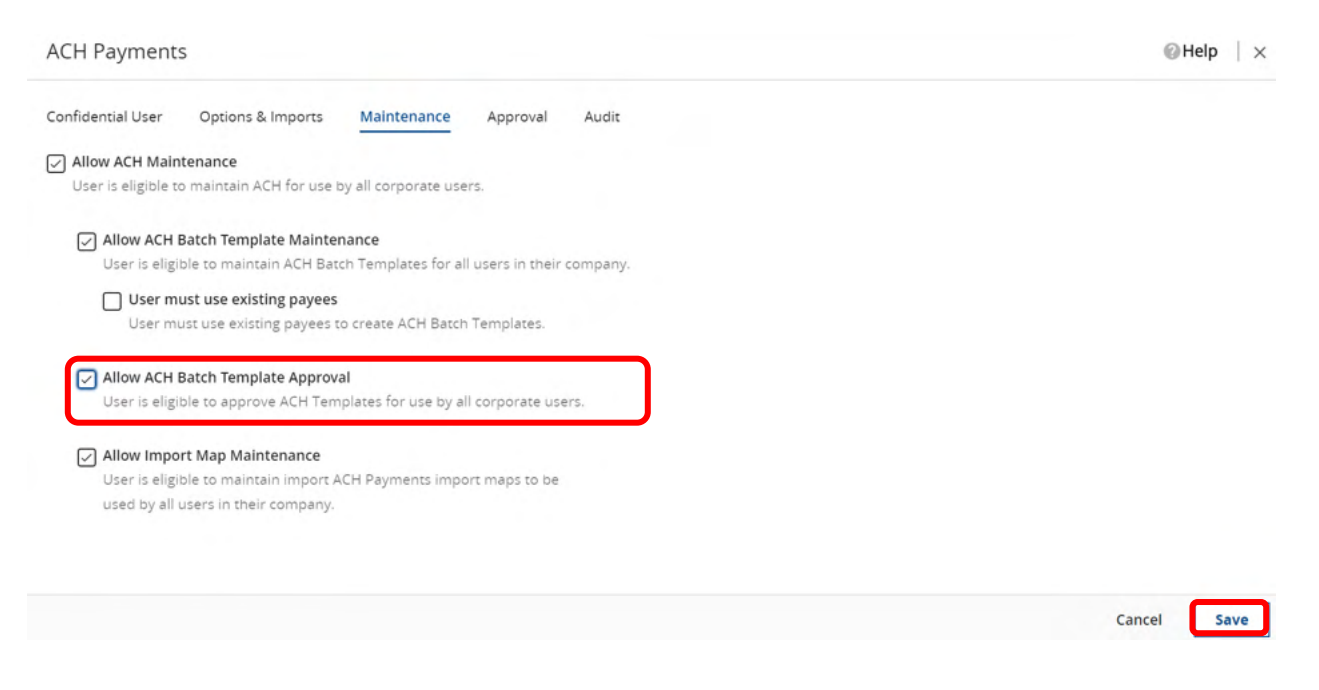

In the event you have previously assigned ACH Confidential users to your company profile, it is important to note that only ACH Confidential users can approve confidential templates. You may want to consider adding additional confidential users if enabling the template approval option.

#### ACH Payments

| Confidential User | Options & Imports                       | Maintenance         | Approval         | Audit              |  |
|-------------------|-----------------------------------------|---------------------|------------------|--------------------|--|
| ACH Confidential  | <b>User</b><br>dit, approve confidentia | l templates & batch | nes (if permissi | ons are assigned). |  |

To establish an alert for a template pending approval, a new subscription will need to be established for the ACH Batch/Tax template and a separate subscription is available and needed for the wire template approval. The screenshots below display the settings needed to establish the delivery of an ACH Batch/Tax template and Wire template notifications to the approver.

| reasu                                                | rv Center                                                                                                    |                                                  |                   |                   |                                      |
|------------------------------------------------------|----------------------------------------------------------------------------------------------------|--------------------------------------------------|-------------------|-------------------|--------------------------------------|
| Dashboard                                            | Company Overview                                                                                                    | Subscriptions ×                                  |                   |                   | <ul> <li>Set As Home Page</li> </ul> |
| Delivery Se                                          | ettings                                                                                                    |                                                  |                   |                   |                                      |
|                                                      | Status Type                                                                                                    | Mode of Notification                             | Text Notification | Format Preference |                                      |
|                                                      | Account Transfer Items<br>End of Day Notification                                                                                                    | EMAIL ~                                          |                   | HTML ~            |                                      |
|                                                      |                                                                                                    |                                                  |                   |                   |                                      |
| Account Tr                                           | ansfer Status Change Dig                                                                                                    | zest                                             |                   |                   |                                      |
| Account Tr                                           | ransfer Status Change Dig                                                                                                    | gest                                             |                   |                   |                                      |
| Account Tr<br>Account Tr                             | ransfer Status Change Dig<br>ransfer Status Change No                                                                                                    | gest<br>tification                               |                   |                   |                                      |
| Account Tr<br>Account Tr<br>ACH Batch                | ransfer Status Change Dig<br>ransfer Status Change No<br>/Tax Template Requiring                                                                           | gest<br>tification 🕑<br>Approval                 |                   |                   |                                      |
| Account Tr<br>Account Tr<br>ACH Batch<br>Delivery Se | ransfer Status Change Dig<br>ransfer Status Change No<br>/Tax Template Requiring<br>ettings                                                                | gest<br>itification 🥑<br>Approval                |                   |                   |                                      |
| Account Tr<br>Account Tr<br>ACH Batch<br>Delivery Se | ransfer Status Change Dig<br>ransfer Status Change No<br>/Tax Template Requiring<br>ettings<br>Status Type                                                 | tification 🔮<br>Approval<br>Mode of Notification | Format Preference |                   |                                      |
| Account Tr<br>Account Tr<br>ACH Batch<br>Delivery Se | ransfer Status Change Dig<br>ransfer Status Change No<br>/Tax Template Requiring<br>ettings<br>Status Type<br>ACH Batch/Tax Template<br>Requiring Approval | Approval Mode of Notification EMAIL              | Format Preference |                   |                                      |

## Wire Template Approval

| ▲ Wire Transf | fer Template Requiring Approval 🛛 🛛 🖉        | ]                    |                   |   |        |
|---------------|----------------------------------------------|----------------------|-------------------|---|--------|
| Delivery Set  | ttings                                       |                      |                   |   |        |
|               | Status Type                                  | Mode of Notification | Format Preference |   |        |
|               | Wire Transfer Template Requiring<br>Approval | EMAIL                | HTML              | ~ |        |
|               |                                              |                      |                   |   | Cancel |

## Administration: Mobile Deposit (RDC)

During the Creation of a new user or modification to existing users process, you must entitle a user to be able to access Treasury Center using a mobile device. This is at the Lead Administrators option to establish this access. If mobile banking is entitled and your company is entitled to use mobile Remote Deposit Capture (mobile deposit), then you can entitle a user to this service.

The Lead Administrator(s) will assign users allowed to make mobile deposits. If the company has been enabled for this service, the user will:

- Have the "Allow Remote Deposit Capture" option enabled
- Mobile deposits can be Attempt to make the deposit after the defined "Make Deposit" Enable Date, as defined in the User's Payments / Mobil Deposit Capture / Settings page
- To view deposits made by others within the Company, the user must be entitled to the "Allow Remote Deposit Capture audit activity" option within the User's Payments / Mobile Deposit Capture / Settings page

Administration Guide

Select the Remote Deposit (Mobile Deposit) arrow to expand for details.

| I Sales Demo DEMO<br>punts Payments Services | Users Communications                   |                    |                                             | 2                       | 40 Users<br>+ Add User |
|----------------------------------------------|----------------------------------------|--------------------|---------------------------------------------|-------------------------|------------------------|
| Payment Type                                 | Company Limits                         |                    | Options                                     | Imports                 |                        |
| ACH Payments                                 | Demo<br>Total Daily Transaction Amount |                    |                                             |                         |                        |
|                                              | Credit                                 | \$1,000.00         | Manual Entry, Edit, Reject, Cancel, Reverse |                         | >                      |
|                                              | Debit                                  | \$1,000.00         | Enable Confidential Batches                 |                         |                        |
| Wire Transfers                               | Transaction Per Account                |                    |                                             |                         |                        |
|                                              | Daily Amount                           | \$1,000.00         | Manual Entry, Edit, Reject, Cancel          | User Limits Enabled     |                        |
|                                              | Daily Count                            | 25                 | Allow Wire Auto Release                     | Approval Limits Enabled | >                      |
|                                              | Single                                 | \$1,000.00         |                                             | Import Requires Release |                        |
| Account Transfers                            | Transaction Per Account                |                    |                                             |                         |                        |
|                                              | Daily Amount                           | \$999,999,999.99   | Manual Entry, Edit, Reject, Cancel          |                         |                        |
|                                              | Daily Count                            | 100000000000000000 |                                             |                         | >                      |
|                                              | Single                                 | \$99,999,999.99    |                                             |                         |                        |
| Remote Deposit Capture                       | Transaction Per Account                |                    |                                             |                         |                        |
|                                              | Daily Amount                           | \$1,000.00         | Merchant Id: 40250                          |                         |                        |
|                                              | Single                                 | \$1,000.00         |                                             |                         | ,                      |
|                                              | Daily Count                            | 25                 |                                             |                         |                        |

## Mobile Deposit Limits/Company Level

Review the limits for Mobile Deposit services, if enabled for the service.

| Remote Deposit Capture                                             |                  |      |        |                  | Help     |
|--------------------------------------------------------------------|------------------|------|--------|------------------|----------|
| Remote Deposit C Administr                                         | ration Audit     |      |        |                  |          |
| Allow Remote Deposit Capture<br>User is eligible to add and edit R | Remote Deposit ( | Capt | ure    |                  |          |
| Daily Cumulative Deposit Amour                                     | nt               |      | Single | e Deposit Amount |          |
| • \$                                                               | 5,000.00         |      | \$     |                  | 5,000.00 |
| Daily Transaction Count 25                                         |                  |      |        |                  |          |
| Max: 25<br>OBS User ID                                             |                  |      |        |                  |          |
| • 1                                                                |                  |      |        |                  |          |
| This field is required.                                            |                  |      |        |                  |          |
| 'Make Deposit' Enable Date                                         |                  |      |        |                  |          |
| • 10/23/2019                                                       |                  |      |        |                  |          |

| Re  | emote Deposit Capture                      |                | ⊘ Help              | Х |
|-----|--------------------------------------------|----------------|---------------------|---|
| Lim | ers (RDC Users)                            |                |                     |   |
|     | User                                       | OBS User ID    | Last Used Locations |   |
|     | Demo Kerner (Demo-User)                    | Demo_User      |                     |   |
|     | General Navigation (DemoGeneralNavigation) |                |                     |   |
|     | (Matthew)                                  | Matthew        |                     | _ |
|     | (Michael)                                  | Michael        |                     | _ |
|     | (Michael-Demo)                             | Michael_Demo   |                     | _ |
|     | (MichaelMacDemo)                           | MichaelMacDemo |                     | _ |
|     | (Ryan)                                     | Ryan           | 5947841             |   |
|     | (Ryan-Demo)                                | Ryan_Demo      |                     | _ |
|     | Demo SFTP (SFTPUser)                       | SFTPUser       |                     |   |
| Г   |                                            |                | 1                   |   |
|     | This screen displays the users ent         | itled as       |                     |   |
|     | mobile deposit users. The name o           | of the user is |                     |   |
|     | displayed along with the user ID a         | ind last       |                     |   |
|     | location used information . Click          | SAVE.          | Cancel Sav          | • |

# **Company Services**

The following screen is a snapshot of services enabled to the Company. They are displayed by group name. Administrators can entitle many services to company users based upon job function or responsibility for the company.

| [    | Dashboard Co                | ompany Overview $	imes$                            |                                                                                  |                                                     |      |
|------|-----------------------------|----------------------------------------------------|----------------------------------------------------------------------------------|-----------------------------------------------------|------|
| Acco | ounts Paymen                | ts Services Users 1 ~                              |                                                                                  | + Add Us                                            | er 🗸 |
| Со   | mpany Servio                | ces                                                | Se                                                                               | earch                                               | Q    |
|      | Group Name                  | Services                                           |                                                                                  |                                                     |      |
|      | Corporate<br>Administration | Administration<br>Native Apps<br>User Maintenance  | Company Account Permissions<br>Software Token Client<br>User Service Permissions | S Company Maintenance<br>User Credentials Maintenar | nce  |
|      | Information<br>Reporting    | Balance Reporting<br>Transaction Search            | Quick View<br>Web Report Maintenance                                             | Transaction Groups                                  |      |
|      | Monitoring and<br>Support   | Audit Service                                      | Token Administration                                                             |                                                     |      |
|      | Payment<br>Confirmations    | EDI824 Application Advice<br>ISO20022 Confirmation | EDI997 File Acknowledgement                                                      | ISO20022 Acknowledgemen                             | nt   |
|      | SSO                         | eDelivery                                          |                                                                                  |                                                     |      |
|      | Secure Browser              | Secure Browser                                     | Secure Browser Administration                                                    | Secure Browser Credential<br>Maintenance            |      |
|      |                             | Secure Browser Destinations                        |                                                                                  |                                                     |      |
|      | Default                     | Account Groups                                     | Account Transfer                                                                 | ACH Payments                                        |      |
|      |                             | Alerts                                             | Delivery Template<br>Maintenance                                                 | Direct Connect                                      |      |
|      |                             | File Vault                                         | Import Maintenance                                                               | Mobile Deposit                                      |      |
|      |                             | Mobile Web                                         | Payee Maintenance                                                                | SFT Administration                                  |      |
|      |                             | SFT Receive                                        | Stop Payments                                                                    | Wire Transfer                                       |      |

# **User Administration**

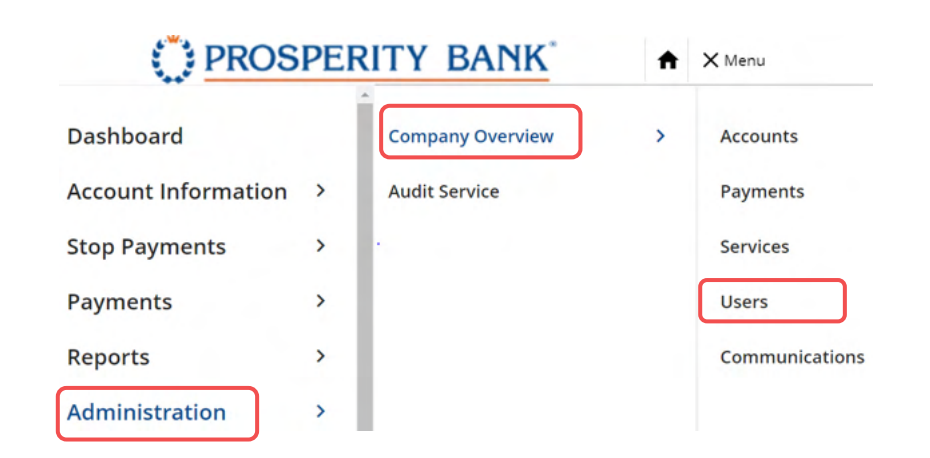

Lead Administrators establish Treasury Management services based upon the company and user's needs. Users who are not company administrators will not have access to company administration. Treasury Services will only display if the company has been enabled for that service by the bank. An individual user will not see any service unless the Administrator has provided them access to that service.

This section allows the Administrator to view all the Users for the Company and review the Services and permissions enabled for the user. Click on the symbol beside the User's name to expand the information specific to the user selected. You can review detailed information as to services, limits and can edit payment options under the service as noted on the screen.

These services are available for setup or modification by a company administrator:

- ACH Payments
- Wire Transfer
- Account Transfer
- Payee Maintenance
- Import Maintenance
- Stop Payments
- Mobile Deposit/RDC

The user submenu selections are: Confidential User, Options & Imports, Maintenance, Administration, Approval and Audit.

## **Company Users**

When selecting, Company overview and users, the company overview will display all the users for the company. This view identifies which service they are entitled to. You can view all users from this screen and then select an individual user for more detail and options for that user.

| M Sales Demo        | EMO                                                     |                |                                |                                   |                                                              |                                | 13             | 2 40 22                |
|---------------------|---------------------------------------------------------|----------------|--------------------------------|-----------------------------------|--------------------------------------------------------------|--------------------------------|----------------|------------------------|
| counts Payments     | Services Users Cor                                      | mmunications   |                                |                                   |                                                              |                                |                | + Add User             |
|                     |                                                         |                |                                |                                   |                                                              |                                |                |                        |
| sers                |                                                         |                |                                |                                   |                                                              |                                |                | Q, Search              |
|                     | Payments Services                                       |                |                                |                                   |                                                              |                                |                |                        |
| Users 个             |                                                         |                | ACH Paym                       | ents                              | Account Transfers                                            | Wire Transfers                 | Stop Payments  | Remote Deposit Capture |
| ADMINISTRATOR       | mpany Amount<br>Amount per account<br>Count per account | Demo<br>Credit | \$1,000.00<br>\$1,000.00<br>25 | Debit \$1,000.0<br>\$1,000.0<br>2 | 0 \$999,999,999,999<br>0 \$999,999,999<br>5 1000000000000000 | \$1,000.00<br>\$1,000.00<br>25 | 4<br>13<br>14  | \$1,000.0              |
| 0<br>04/26/2022<br> | Default Upper Limit<br>Default Lower Limit              |                |                                |                                   |                                                              | 1                              | 10<br>14       |                        |
| 🗘 Actions 🗸         |                                                         |                |                                | 🖌 Edit Payment                    | 🖌 Edit Payment                                               | 🖌 Edit Payment                 | ✓ Edit Payment |                        |
|                     | Company Amount                                          | Demo<br>Credit | \$1,000.00                     | Debit \$1,000.                    | \$999,999,999.99                                             | \$1,000.00                     | -              | \$1,000.0              |
|                     | Company Amount                                          | Demo<br>Credit | \$1,000.00                     | Debit \$1,000.                    | \$999,999,999,99                                             | \$1,000.00                     | *              | \$1,000.0              |
|                     | Company Amount                                          | Demo<br>Credit | \$1,000.00                     | Debit \$1,000.                    | \$999,999,999.99                                             | \$1,000.00                     | 14             | \$1,000.               |

## **Individual User Selection Shortcuts**

The symbol to the left of the username opens and closes information about a specific user.

| Company Amount | + 1 more ><br>\$1,000.00 | Debit | \$1,000.00 | \$999,999,999.99 | \$1,000.00 |
|----------------|--------------------------|-------|------------|------------------|------------|
|----------------|--------------------------|-------|------------|------------------|------------|

When the user is opened, the following screen displays reflecting general information about the user. A description of each of the items highlighted below will be covered next.

| <ul> <li>✓ tester.co@pros</li> <li>□</li> <li>☑ 05/03/2023</li> </ul> | Default Upper Limit                        | <br>- |                |  |
|-----------------------------------------------------------------------|--------------------------------------------|-------|----------------|--|
| →     Actions                                                         | Default Opper Limit<br>Default Lower Limit |       | ✔ Edit Payment |  |

**Treasury Center** 

#### Selecting to expand the selected user information

Upon selecting a specific user, the following screen displays. When you select the 🗹 symbol from the screen above, it displays the following for the user you have selected. You are able to view payment types for the user and can select services, subscriptions and communications for further review of their existing user permissions. In the upper right corner, there is a summary of the permissions entitled for this user. You can clone this user is you with to clone other users. This is a helpful feature but the new user must be set up exactly as the user you are user you are cloning. More information on cloning will be addressed in another section of this document.

| Current Activity                    | General Navigation ×                                                                            |                                                                                            |                                                                                    | 🔒 Set As Home F                                                                  |
|-------------------------------------|-------------------------------------------------------------------------------------------------|--------------------------------------------------------------------------------------------|------------------------------------------------------------------------------------|----------------------------------------------------------------------------------|
| TC Test CC<br>testerce TM Sales Der | mo DEMO                                                                                         | kus Payments(6)<br>ACH Payments, Wire T<br>Account Transfer, Paye<br>Import Maintenance, S | ransfer,<br>top Payments<br>Services(14<br>Native App<br>Balance Re<br>Transaction | i)<br>s, Software Token Client,<br>porting, Quick View,<br>h Groups, Transaction |
| Payments Services                   | ; Subscriptions Communications 1 -                                                              |                                                                                            |                                                                                    | Clone User 🗸                                                                     |
| Payments & Lim                      | its                                                                                             |                                                                                            |                                                                                    | + Add Payment                                                                    |
| Payment Type                        | Options & Imports                                                                               | Approval                                                                                   | Other Settings                                                                     |                                                                                  |
| ACH Payments                        | Manual Entry, Edit, Reject, Cancel, Reverse                                                     |                                                                                            | Maintenance Enabled<br>Activity Audit Enabled                                      | ×                                                                                |
| Wire Transfer                       | Manual Entry, Edit, Reject, Cancel<br>Default Accounts & Permissions<br>Transaction Per Account | Default Accounts & Permissions<br>Minimum<br>Maximum                                       | Maintenance Enabled<br>Activity Audit Enabled                                      | ×                                                                                |
|                                     | Daily Amount \$1.000.00                                                                         |                                                                                            |                                                                                    | ^ _                                                                              |

When you click on the pencil as highlighted on the above user screen, this will open the screen where you can edit contact information, set them as an administrative user, Activation Key and user information.

#### Selecting "Actions" for a user

When you select the Actions bar on an individual user, the following options appear and you can select from any of them for easy navigation.

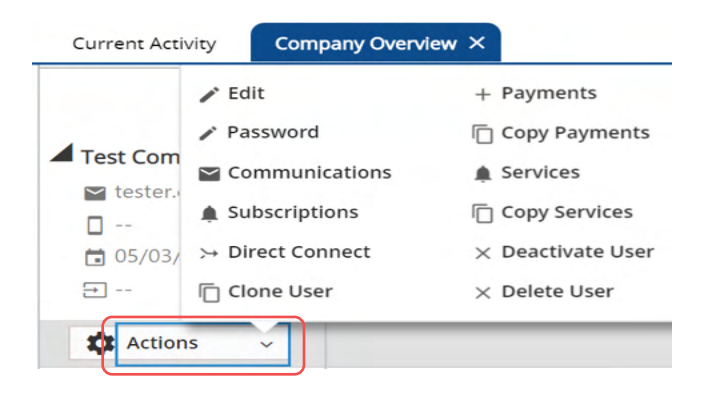

#### Selecting "Edit Payment" for a user

When you select the Edit Payment bar on the individual user screen, the following payment options appear. This also allows you to quickly access other options. The following example is when the "Edit payment" button was selected for account transfers. The screen is for options and imports but you can also quickly access maintenance, approval and audit functions for this user.

| DIC FDIC-Insured - Backed by the     | full faith and credit of the U.S. Government                                                                                     | Ontions & Imports Maintenance Approval Audit                                                           |
|--------------------------------------|----------------------------------------------------------------------------------------------------|----------------------------------------------------------------------------------------------------|
| Current Activity Comp                | pany Overview ×                                                                                                    | Opuors a imports Maintenance Approval Audit                                                            |
| M Sales Demo DEM                     | 10                                                                                                    | Allow Account Transfer Entry User is eligible to add, edit and delete Account Transfers. Entry Options |
| ccounts Payments S                   | Services Users Communication                                                                                                    | Allow Account Transfers:<br>V Manual Entry V Edit V Reject V Cancel                                    |
|                                      |                                                                                                    | Imports                                                                                                |
|                                      | Payments Services                                                                                                    |                                                                                                    |
| Test Company (te 2                   | Payments Services Company Amount Amount per account Count per account                                                            | Transaction File Import<br>User can import files to enter Account Transfers.                           |
| Test Company (te 2<br>tester.co@pros | Payments         Services           Company Amount<br>Amount per account         ments           Count per account         ments | Transaction File Import User can import files to enter Account Transfers. Default Account & Permission |

## User Administration: ACH

Administration of ACH services include features that provide functionality for ACH services. Click the arrow on the right to expand the information available. After each addition or changes in user administration, you will need to click SAVE prior to exiting the screen. Click on the arrow on the right side of ACH payments to expand the available options.

| Payments Servio | ces Subscriptions   | Communications             | ×               |                             | 1                      | Clone User 🗸 🗸 |
|-----------------|---------------------|----------------------------|-----------------|-----------------------------|------------------------|----------------|
| Payment Type    | Options & Import    | ts                         | Approval        |                             | Other Settings         |                |
| ACH Payments    | Manual Entry, Edi   | t, Reject, Cancel, Reverse | Default Account | nts & Permissions +1 more > | Maintenance Enabled    |                |
|                 | Transaction File In | mport Enabled              | Minimum         |                             | Activity Audit Enabled |                |
|                 | Default Accounts    | & Permissions +1 more >    | Maximum         |                             |                        |                |
|                 | Daily Count         | 25                         |                 |                             |                        | ×              |
|                 | Daily Amount        | \$1,000.00                 |                 |                             |                        |                |
|                 | Single              | \$1,000.00                 |                 |                             |                        |                |
|                 |                     |                            |                 |                             |                        |                |

The options you can access when the payment type is expanded for the specific user are displayed below. You can move back and forth between the options. When you make changes to any of the options, click SAVE.

| O! | PROSPERITY BANK<br>Treasury Center | <u>_</u>          |             | Adı            | ministration G | uide  |
|----|------------------------------------|-------------------|-------------|----------------|----------------|-------|
|    | ACH Payments                       | 5                 |             |                |                |       |
|    | Confidential User                  | Options & Imports | Maintenance | Administration | Approval       | Audit |

### **ACH: Confidential User**

The Administrator can assign an ACH Confidential User. This user will be able to create a confidential batch that only a confidential user can see the amounts in that batch. A payroll file is a good example of when this feature may be useful.

| ACH Payments      | ;                                          |                     |                        |                |       |
|-------------------|--------------------------------------------|---------------------|------------------------|----------------|-------|
| Confidential User | Options & Imports                          | Maintenance         | Administration         | Approval       | Audit |
| ACH Confidentia   | <b>l User</b><br>edit, approve confidentia | al templates & bato | thes (if permissions a | are assigned). |       |
| Eligible ACH C    | ompanies                                   |                     |                        |                |       |
| All               |                                            |                     |                        |                |       |
| 🗹 Demo            |                                            |                     |                        |                |       |

### **ACH: Options & Imports**

Establish what options to allow each user with the authority to do, such as Edit, Reject, Reverse, Cancel or do Manual Entry of an ACH transaction.

| Confidential Use            | er Optio                                    | ons & Imports                                              | Maintenance                                                                | Administration                                           | Approval | Audit |
|-----------------------------|---------------------------------------------|------------------------------------------------------------|----------------------------------------------------------------------------|----------------------------------------------------------|----------|-------|
| ACH Batch<br>User is eligit | Options<br>ble to add, e<br>try Optic       | dit and delete AC                                          | H batches.                                                                 |                                                          |          |       |
| Allow A                     | ACH:                                        |                                                            |                                                                            |                                                          |          |       |
| 🗹 Mar                       | nual Entry                                  | 🗹 Edit 🗹                                                   | Reject 🗹 Ca                                                                | ncel 🗹 Reverse                                           |          |       |
| Use Use                     | e <mark>r must use</mark><br>er must use e  | existing templat                                           | t <b>es</b><br>th Templates to cre                                         | ate transactions.                                        |          |       |
| Use<br>Use<br>Ten           | er must use<br>er must use e<br>mplates and | <b>existing payees</b><br>existing payees to<br>Import).   | o create an ACH Ba                                                         | tch(Free Form, From                                      |          |       |
| Use<br>Use<br>del           | ers must use<br>ers must use<br>ete/remove  | e transactions th<br>transactions tha<br>transactions fror | <b>at are defined in t</b><br>It are defined in the<br>n the batch but car | he template<br>e template. They can<br>not add new ones. |          |       |
|                             |                                             |                                                            |                                                                            |                                                          |          |       |

Administration Guide

#### Imports

☑ Transaction File Import

| Transaction F | File Import<br>le to import ACH | l batches. |                               |                |          |                 |          |
|---------------|---------------------------------|------------|-------------------------------|----------------|----------|-----------------|----------|
|               |                                 |            |                               |                |          |                 |          |
| Payments      |                                 |            |                               |                |          |                 | 6        |
| Search        | Q                               | Demo       | 123456789                     |                | Enable   |                 | Cancel   |
| Demo          | 0                               | Limits     | Payment Settings Offset Acco  | unt            |          |                 |          |
| 1/1455755     | Ŭ                               | Default    | User Limits                   |                |          |                 |          |
| Demo2         |                                 |            |                               |                |          |                 |          |
|               |                                 | Lim        | it Type                       |                | Credit * |                 | Debit *  |
|               |                                 | Tota       | al Daily Batch Count          | 25             |          | 25              |          |
|               |                                 |            |                               | Max: 25        |          | Max: 25         |          |
|               |                                 | Tota       | al Daily Transaction Amount   | \$             | 1,000.00 | \$              | 1,000.00 |
|               |                                 |            |                               | Max: \$1,00    | 0.00     | Max: \$1,00     | 0.00     |
|               |                                 |            | Single Batch Amount           | ¢              | 1 000 00 | ¢               | 1 000 00 |
|               |                                 |            |                               | Max: \$1       | 1,000.00 | Max: \$1,0      | 00.00    |
|               |                                 |            | Single Batch Entry Amount     |                |          |                 | 1 000 00 |
|               |                                 |            |                               | \$<br>Max: \$1 | 1,000.00 | S<br>Max: \$1,0 | 1,000.00 |
|               |                                 |            | Require 1 approver(s) above * |                |          |                 |          |
|               |                                 |            | S 1,000.00                    |                |          |                 |          |
|               |                                 |            | •                             |                |          |                 |          |
|               |                                 |            |                               |                |          |                 |          |

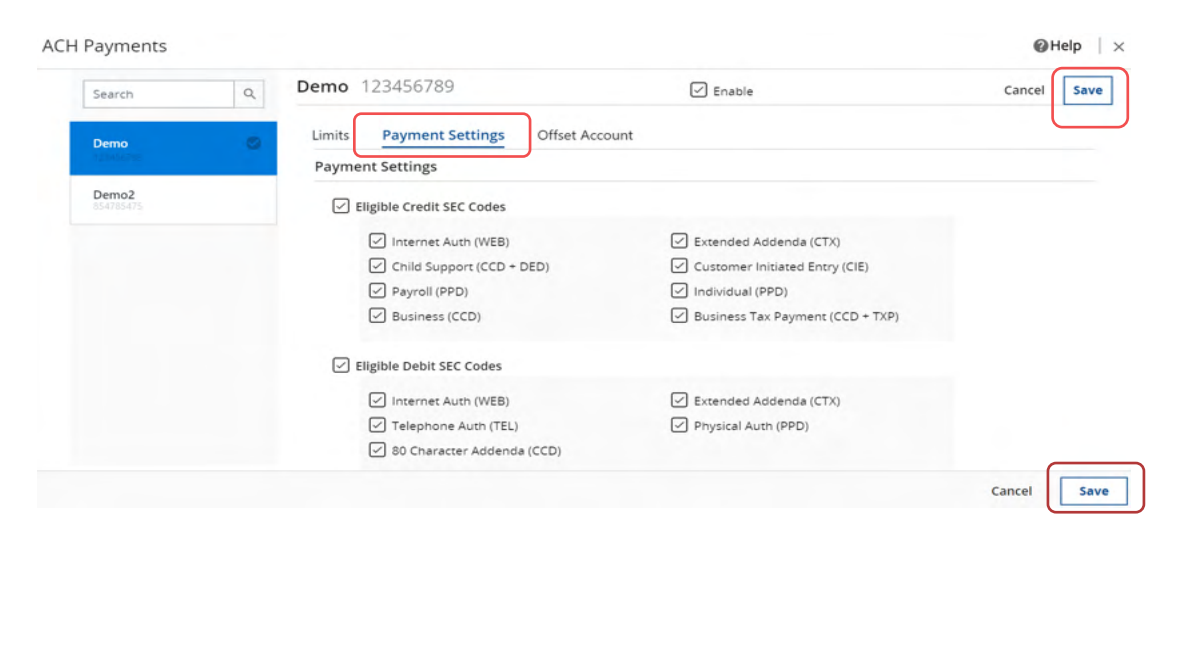

| CH Payments<br>User is eligible | e to import AC | H batches.                         |           | ØHe               |
|---------------------------------|----------------|------------------------------------|-----------|-------------------|
| ACH Payments                    |                | <b>Demo</b> 123456789              | Frable    | Capcel            |
| Demo                            | 0              | Limits Payment Settings Offset Acc | count     | Conter            |
| Demo2<br>854785475              |                | Accounts                           |           | Select Accounts > |
|                                 |                | *0349 - DDA (Nickname)             | · · · · · | ×                 |
|                                 |                |                                    |           |                   |
|                                 |                |                                    |           | Cancel            |

This section allows the Administrator to establish users to perform various ACH maintenance or restrict the ability to import file maps of add payees.

| Confidential User                                     | Options & Imports                                                             | Maintenance                          | Administration        | Approval | Audit |
|-------------------------------------------------------|-------------------------------------------------------------------------------|--------------------------------------|-----------------------|----------|-------|
| Allow ACH Maint User is eligible to                   | <b>enance</b><br>maintain ACH for use b                                       | y all corporate use                  | rs.                   |          |       |
| Ser is eligib                                         | <b>atch Template Mainter</b><br>le to maintain ACH Bato                       | n <b>ance</b><br>ch Templates for al | l users in their comp | any.     |       |
| User mu<br>User mu                                    | <b>st use existing payees</b><br>st use existing payees to                    | o create ACH Batch                   | Templates.            |          |       |
| <b>Allow Impor</b><br>User is eligib<br>used by all u | <b>t Map Maintenance</b><br>le to maintain import A<br>sers in their company. | CH Payments impo                     | ort maps to be        |          |       |
|                                                       |                                                                               |                                      |                       |          |       |

## **ACH: Administration**

As Administrator you will decide whether the use can entitle ACH services to other users.

| Confidential User                    | Options & Imports                                            | Maintenance                     | Administration | Approval | Audit |
|--------------------------------------|--------------------------------------------------------------|---------------------------------|----------------|----------|-------|
| Ser is eligible to users in their co | nents Service Administr<br>o entitle the ACH Payme<br>mpany. | ration<br>Ints service to other | r              |          |       |
| ACH: Approvals                       | ;                                                            |                                 |                |          |       |

Establish those users who will have authority to approve ACH transactions for others. You can establish minimums and maximums for the user's approval limits.

| User is eli<br>between t  | H Batch Approval<br>gible to approve ACH Batches for total<br>he minimum and maximum limit. | amounts                                                                 |                   |              |             |
|---------------------------|---------------------------------------------------------------------------------------------|-------------------------------------------------------------------------|-------------------|--------------|-------------|
| ACH Payme                 | nts                                                                                         | 2456700                                                                 |                   |              |             |
| Search                    | Q Demo 12                                                                                   | 3456789                                                                 | ✓ Enable          |              | Cancel Save |
| Demo                      | © Limits                                                                                    | Payment Settings                                                        |                   |              |             |
|                           | Minimu                                                                                      | m                                                                       | Maximum           |              | ]           |
|                           | \$                                                                                          |                                                                         | \$                |              |             |
|                           |                                                                                             |                                                                         |                   |              |             |
|                           |                                                                                             |                                                                         |                   |              |             |
|                           |                                                                                             |                                                                         |                   |              | Cancel Save |
| ACH: A                    | udit                                                                                        |                                                                         |                   |              | Cancel      |
| <b>ACH: A</b><br>As an Ac | <b>Audit</b><br>Iministrator you can o                                                      | decide whether a user                                                   | has access to rev | iew other A  | Cancel Save |
| <b>ACH: A</b><br>As an Ac | Audit<br>Iministrator you can o<br>ACH Payment                                              | decide whether a user                                                   | has access to rev | iew other A  | Cancel Save |
| <b>ACH: A</b><br>As an Ac | Audit<br>Iministrator you can o<br>ACH Payment<br>Confidential User                         | decide whether a user<br>S<br>Options & Imports                         | has access to rev | iew other Al | Cancel Save |
| <b>ACH: A</b><br>As an Ac | Audit<br>Iministrator you can o<br>ACH Payment<br>Confidential User                         | decide whether a user<br>S<br>Options & Imports<br>nents Activity Audit | has access to rev | iew other Ad | Cancel Save |

## User Administration: Wire Transfer

Administrators can establish user specific permissions for wire transfer processing. Permissions include setting user limits, defining types of transfers, deleting wire approvals, viewing company wire activities and approving wires initiated by other users.

| Wire Transfer | Manual Entry, Edit, Reject, Cance<br>Transaction File Import Enabled<br>Default Accounts & Permissions<br>Transaction Per Account<br>Daily Amount<br>Daily Count<br>Single | <br>\$1,000.00<br>25<br>\$1,000.00 | <b>Default Accou</b><br>Minimum<br>Maximum | nts & Permissions<br><br> | Maintenance Enabled<br>Service Administration Enabled<br>Activity Audit Enabled | × |
|---------------|----------------------------------------------------------------------------------------------------|------------------------------------|--------------------------------------------|---------------------------|---------------------------------------------------------------------------------|---|
|               | Single                                                                                                    | \$1,000.00                         |                                            |                           |                                                                                 |   |

## Wire Transfer Options and Imports

As Administrators, you decide what levels of access and authority to grant a user. You can allow extremely limited access to a specific user or grant broad access to others.

#### Wire Transfers

| Options & Imports              | Maintenance                                    | Administration                      | Approval         | Audit           |
|--------------------------------|------------------------------------------------|-------------------------------------|------------------|-----------------|
| User is eligible to            | <b>ptions</b><br>add, edit and delet           | te Wire Transfers.                  |                  |                 |
| Wire Entry                     | Options = rec                                  | uired field                         |                  |                 |
| Allow Wire:                    | :                                              |                                     |                  |                 |
| 🗹 Manual I                     | Entry 🗹 Edit                                   | 🗹 Reject 🗹                          | Cancel           |                 |
| ✓ Free Forr<br>User can        | <b>n Transfers</b><br>create free-form tra     | ansfers.                            |                  |                 |
| <b>∽ Semi Rep</b><br>User can  | oetitive Wire Transf<br>create transfers ba    | <b>ers</b><br>sed on semi-repetitiv | e wire templat   | tes.            |
| <b>⊘ Repetitiv</b><br>User can | <b>e Wire Transfers</b><br>create transfers ba | sed on repetitive wire              | e templates.     |                 |
| Payee Tra<br>User can          | <b>ansfers</b><br>create transfers ba          | sed on payees witho                 | ut also requirir | ng a templates. |
|                                |                                                |                                     |                  |                 |

## PROSPERITY BANK

**Treasury Center** 

#### Imports

✓ Transaction File Import

User can import files to enter Wire Transfers.

#### **Default Account & Permission**

|                                                                                        | Select Accounts                                                                    |
|----------------------------------------------------------------------------------------|------------------------------------------------------------------------------------|
| Accounts                                                                               | Select Accounts >                                                                  |
| *0349 - DDA (Test Demo)                                                                | ×                                                                                  |
| *7841 - DDA (DDA)                                                                      | ×                                                                                  |
|                                                                                        |                                                                                    |
| Daily Transaction Debit Amount per Account         \$ 1,000.00         Max: \$1,000.00 | Single Transaction Debit Amount          \$       1,000.00         Max: \$1,000.00 |
| Daily Transaction Count per Account          25         Max: 25                        | Require 1 approver(s) above     \$   0     Require 2 approver(s) above     \$      |
|                                                                                        | + Add Permission Set                                                               |
|                                                                                        | Cancel Save                                                                        |

#### **Import Permissions**

Establish permissions for data import, import of payees or templates, and whether the user can grant import entitlements for others. Click the arrow to expand import maintenance. When selections are complete, click SAVE.

| Import Maintenance | Maintenance Enabled<br>Service Administration Enabled<br>Activity Audit Enabled | × |  |
|--------------------|---------------------------------------------------------------------------------|---|--|
|                    |                                                                                 |   |  |

#### **Import Permissions**

| <u>ا</u> ک                                                                                                    | <b>Allow data import</b><br>Jser is eligible to import payees, ACH batch templates and/or Wire templates.                                                                                                    |                                      |      |      |
|----------------------------------------------------------------------------------------------------|----------------------------------------------------------------------------------------------------|--------------------------------------|------|------|
|                                                                                                    |                                                                                                    |                                      |      |      |
|                                                                                                    | Can create new payee records by importing CSV, XML or fixed width files.                                                                                                    |                                      |      |      |
|                                                                                                    | Can import ACH batch templates                                                                                                    | c                                    |      |      |
|                                                                                                    | can create new Actribater templates by importing CSV, AME of fixed width me.                                                                                                    | 2.                                   |      |      |
|                                                                                                    | Can import wire templates<br>Can create new wire templates by importing CSV, XML or fixed width files.                                                                                                    |                                      |      | Ş    |
| ہے کی<br>ا                                                                                                    | Allow Import Maintenance Service Administration<br>Jser is eligible to entitle the Import Maintenance service to other users in their com                                                                                                    | npany.                               |      |      |
| ہے<br>ا                                                                                                    | Allow Import Maintenance Activity Audit<br>Jser is eligible to view and be notified of import activity for users in their company.                                                                                                    |                                      |      |      |
|                                                                                                    |                                                                                                    |                                      |      |      |
|                                                                                                    |                                                                                                    | Cancel                               | ſ    | Save |
|                                                                                                    |                                                                                                    |                                      | Ľ    |      |
|                                                                                                    |                                                                                                    |                                      |      |      |
| Nire                                                                                                    | Transfers: Maintenance                                                                                                    |                                      |      |      |
| <b>Wire</b><br>Istabli                                                                                                    | <b>Transfers: Maintenance</b><br>ish user access to perform maintenance activities for wire transfer templat                                                                                                    | tes, impo                            | rt m | aps  |
| <b>Wire</b><br>Istabli<br>Ind re                                                                                                    | <b>Transfers: Maintenance</b><br>ish user access to perform maintenance activities for wire transfer templat<br>elated activities.                                                                                                    | tes, impo                            | rt m | aps  |
| <b>Wire</b><br>Establi<br>and re                                                                                                    | <b>Transfers: Maintenance</b><br>ish user access to perform maintenance activities for wire transfer templat<br>elated activities.                                                                                                    | tes, impo                            | rt m | aps  |
| Wire<br>Stabli<br>and re<br>Optior                                                                                                   | <b>Transfers: Maintenance</b><br>ish user access to perform maintenance activities for wire transfer templat<br>elated activities.<br>Ins & Imports Maintenance Administration Approval Audit                                                                                                    | tes, impo                            | rt m | aps  |
| Wire<br>Establi<br>and re<br>Optior<br>$\bigcirc$ AI                                                                                 | <b>Transfers: Maintenance</b> ish user access to perform maintenance activities for wire transfer templated activities.         elated activities.         ms & Imports       Maintenance         Administration       Approval         Audit         How Wire Transfer Maintenance         ser is eligible to maintain templates and file maps for use by all corporate users                                                                                                    | tes, impo                            | rt m | aps  |
| Wire<br>Establi<br>and re<br>Optior<br>(<br>AI                                                                                       | <b>Transfers: Maintenance</b> ish user access to perform maintenance activities for wire transfer template         elated activities.         ms & Imports       Maintenance         Administration       Approval         Audit         How Wire Transfer Maintenance         ser is eligible to maintain templates and file maps for use by all corporate users         Allow Wire Template Maintenance         User can create, edit and delete repetitive and semi-repetitive templates.                                                                                                    | tes, impo                            | rt m | aps  |
| Wire<br>Establi<br>and re<br>Optior<br>(<br>AI<br>Us                                                                                 | <b>Transfers: Maintenance</b> ish user access to perform maintenance activities for wire transfer template         elated activities.         ms & Imports       Maintenance         Administration       Approval         Audit         How Wire Transfer Maintenance         ser is eligible to maintain templates and file maps for use by all corporate users         Allow Wire Template Maintenance         User can create, edit and delete repetitive and semi-repetitive templates.         Allow Import Map Maintenance         User can create, edit and delete wire import file maps.                                                                                                    | tes, impo                            | rt m | aps  |
| Wire<br>Establi<br>and re<br>Option<br>$\bigcirc$ AI<br>Us<br>$\bigcirc$<br>Defa                                                     | <ul> <li>Transfers: Maintenance</li> <li>ish user access to perform maintenance activities for wire transfer template</li> <li>elated activities.</li> <li>Ins &amp; Imports <u>Maintenance</u> Administration Approval Audit</li> <li>How Wire Transfer Maintenance</li> <li>ser is eligible to maintain templates and file maps for use by all corporate users</li> <li>Allow Wire Template Maintenance</li> <li>User can create, edit and delete repetitive and semi-repetitive templates.</li> <li>Allow Import Map Maintenance</li> <li>User can create, edit and delete wire import file maps.</li> <li>ault Account &amp; Permission</li> </ul>                                                                                                    | tes, impo                            | rt m | aps  |
| Wire<br>Establi<br>and re<br>Optior<br>Us<br>C<br>Defa<br>Accou                                                                      | <b>Transfers: Maintenance</b> ish user access to perform maintenance activities for wire transfer template         elated activities.         ms & Imports       Maintenance         Administration       Approval         Audit         How Wire Transfer Maintenance         ser is eligible to maintain templates and file maps for use by all corporate users         Allow Wire Template Maintenance         User can create, edit and delete repetitive and semi-repetitive templates.         Allow Import Map Maintenance         User can create, edit and delete wire import file maps.         ault Account & Permission         unts                                                                                                    | tes, impo<br>Accounts                | rt m | aps  |
| Wire<br>Establi<br>and re<br>Optior<br>()<br>AI<br>Us<br>()<br>C<br>Defa<br>Accou                                                    | <b>Transfers: Maintenance</b> ish user access to perform maintenance activities for wire transfer template         elated activities.         ms & Imports       Maintenance         Administration       Approval         Audit         How Wire Transfer Maintenance         ser is eligible to maintain templates and file maps for use by all corporate users         Allow Wire Template Maintenance         User can create, edit and delete repetitive and semi-repetitive templates.         Allow Import Map Maintenance         User can create, edit and delete wire import file maps.         ault Account & Permission         unts       Select and Select and Sele | tes, impo<br>Accounts                | rt m | aps  |
| Wire<br>Establi<br>and re<br>Option<br>(<br>AI<br>Us<br>(<br>Defa<br>Accou                                                           | <b>Transfers: Maintenance</b> ish user access to perform maintenance activities for wire transfer template         elated activities.         ms & Imports       Maintenance         Administration       Approval         Audit         How Wire Transfer Maintenance         ser is eligible to maintain templates and file maps for use by all corporate users         Allow Wire Template Maintenance         User can create, edit and delete repetitive and semi-repetitive templates.         Allow Import Map Maintenance         User can create, edit and delete wire import file maps.         ault Account & Permission         unts       Select A         *0349 - DDA (Test Demo)                                                                                                    | tes, impo<br>Accounts<br>×           | rt m | aps  |
| Wire<br>Establic<br>and re<br>Optior<br>()<br>AI<br>Us<br>()<br>()<br>()<br>()<br>()<br>()<br>()<br>()<br>()<br>()<br>()<br>()<br>() | <b>Transfers: Maintenance</b> ish user access to perform maintenance activities for wire transfer template   elated activities.   ms & Imports   Maintenance   Administration   Approval   Audit   How Wire Transfer Maintenance   ser is eligible to maintain templates and file maps for use by all corporate users   Allow Wire Template Maintenance   User can create, edit and delete repetitive and semi-repetitive templates.   Allow Import Map Maintenance   User can create, edit and delete wire import file maps.   ault Account & Permission   *0349 - DDA (Test Demo)   *7841 - DDA (DDA)                                                                                                    | tes, impo<br>Accounts<br>×<br>×      | rt m | aps  |
| Wire<br>Establi<br>and re<br>Optior<br>()<br>AI<br>U<br>S<br>Defa<br>Accou                                                           | <b>Transfers: Maintenance</b> ish user access to perform maintenance activities for wire transfer template   elated activities.   ms & Imports   Maintenance   Administration   Approval   Audit   How Wire Transfer Maintenance   ser is eligible to maintain templates and file maps for use by all corporate users   Allow Wire Template Maintenance   User can create, edit and delete repetitive and semi-repetitive templates.   Allow Import Map Maintenance   User can create, edit and delete wire import file maps.   ault Account & Permission   unts   *0349 - DDA (Test Demo)   *7841 - DDA (DDA)                                                                                                    | tes, impo<br>Accounts<br>×<br>×      | rt m | aps  |
| Wire<br>Establi<br>and re<br>Optior<br>$\checkmark$ AI<br>Us<br><b>Defa</b><br>Accou                                                 | ish user access to perform maintenance activities for wire transfer template dated activities.   ish user access to perform maintenance activities for wire transfer template dated activities.   ish as & Imports Maintenance   ish user Transfer Maintenance   iser is eligible to maintain templates and file maps for use by all corporate users   Allow Wire Template Maintenance   User can create, edit and delete repetitive and semi-repetitive templates.   Allow Import Map Maintenance   User can create, edit and delete wire import file maps.   ault Account & Permission   unts   *0349 - DDA (Test Demo)   *7841 - DDA (DDA)                                                                                                    | tes, impo<br>Accounts<br>×<br>×<br>× | rt m | aps  |

| OPR<br>V | COSPERITY BANK<br>Treasury Center<br>Vire Transfers:           |                                                      |                                           |          | Administratio | n Guide |
|----------|----------------------------------------------------------------|------------------------------------------------------|-------------------------------------------|----------|---------------|---------|
|          | Wire Transfers                                                 |                                                      |                                           |          |               |         |
|          | Options & Imports                                              | Maintenance                                          | Administration                            | Approval | Audit         |         |
|          | Allow Wire Transf<br>User is eligible to<br>users in their com | fer Service Admini<br>entitle the Wire Tra<br>apany. | <b>stration</b><br>ansfer service to othe | r        |               |         |

## Wire Transfers: Approvals

It is recommended for approvals for company users entitled for wire transfer initiated through Treasury Center.

| Wire Tra        | ansfers                                                      |                       |              | 0                   |
|-----------------|--------------------------------------------------------------|-----------------------|--------------|---------------------|
| Options & I     | mports Maintenance                                           | Administration        | Approval     | Audit               |
| Allow V User is | <b>Vire Transfer Approval</b><br>eligible to approve Wire Tr | ansfers for amounts b | etween minim | um and maximum limi |
| Defa            | ault Account & Per                                           | mission               |              |                     |
| $\checkmark$    | US 🗹 FX                                                      |                       |              |                     |
| Acc             | counts                                                       |                       |              | Select Accounts >   |
|                 | *0349 - DDA (DDA)                                            |                       |              | ×                   |
|                 | *7841 - DDA (DDA)                                            |                       |              | ×                   |

## Wire Transfers: Audit

Wire Transfers

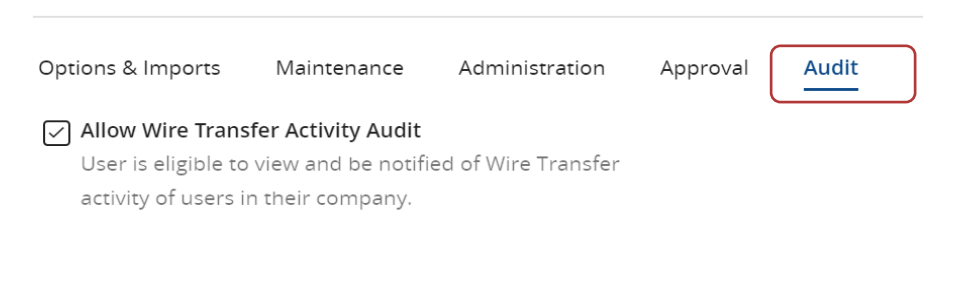

## **Account Transfers**

Checking this option allows for the user to initiate account transfers, edit account transfers, schedule recurring account transfers, as well as receive account transfer activity notifications.

Maximum

#### Account

Manual Entry, Edit, Reject, Cancel Transaction File Import Enabled Default Accounts & Permissions Transaction Per Account Daily Amount \$999,999,999.99 Daily Count 10000000000000 Single \$99,999,999.99

## Default Accounts & Permissions Minimum --

--

Maintenance Enabled Service Administration Enabled Activity Audit Enabled

| × | $\square$ | > |   |
|---|-----------|---|---|
|   | _         |   | _ |

Permissions:

- Accounts Accounts must be added before the service is available for use. The Select Accounts link will display available accounts to be added. Accounts can also be removed.
- Credit/Debit Accounts must be designated debit and/or credit to permit the account for use in account transfer initiations. This option allows this user to entitle the account transfer service to subsequent users. Account transfer settings can then be applied to new and/or existing users, however administrative users cannot enable permissions to their own account.
- Allow approval of Account Transfer:

Enabling this option allows the user to approve account transfers based on the lower and upper limits set for the accounts selected.

**Amount Range**: For example, if the Lower Limit is set to \$800 and Upper Limit is set to \$100,000, then any account transfer created within that range will be approved by this user. Any amount lower or higher, would not need to be approve by this user.

# User Administration: Account Transfers

Customer can establish user permissions for account transfer processing, including initiating, editing, approving, and deleting account transfers. Permissions can be set by allowable accounts, limits, and approvals.

## Account Transfers: Options & Imports

This section allows for a user to have various entitlements related to the initiation and processing

| Account Transfers                                                                                      | Help   | 2   |
|----------------------------------------------------------------------------------------------------|--------|-----|
| Options & Imports Maintenance Administration Approval Audit                                            |        |     |
| Ser is eligible to add, edit and delete Account Transfers.                                             |        |     |
| Entry Options •= required field                                                                        |        |     |
| Allow Account Transfers:                                                                               |        |     |
| 🗹 Manual Entry 🗹 Edit 🗹 Reject 🗹 Cancel                                                                |        |     |
| Imports                                                                                                |        | 1   |
| <ul> <li>Transaction File Import</li> <li>User can import files to enter Account Transfers.</li> </ul> |        |     |
| Default Account & Permission                                                                           |        |     |
| Credit Debit                                                                                           |        |     |
| Can                                                                                                    | cel Sa | ave |

## Account Transfers: Maintenance

The following allows for a user to have access account transfer maintenance, including importing maps for transfers.

| Options & Imports   | Maintenance           | Approval          | Audit              |
|---------------------|-----------------------|-------------------|--------------------|
| Allow Account T     | ransfer Maintenan     | ce                |                    |
| User is eligible to | o maintain maps for   | r use by all corp | oorate users       |
| 🖂 Allow Impo        | rt Map Maintenand     | e                 |                    |
|                     | eate, edit and delete | e account trans   | fer import file ma |
|                     |                       |                   |                    |
| Oser can cre        |                       |                   |                    |

### **Account Transfers: Administration**

Assign permissions to accounts for those users you want to grant account transfer authority to other users.

| Account Transfers                                                                                                    | 🕜 Help | >   |
|----------------------------------------------------------------------------------------------------|--------|-----|
| Options & Imports Maintenance Administration Approval Audit                                                                               |        |     |
| Allow Account Transfer Service Adminstration<br>User is eligible to entitle the Account Transfer service to other users is their company. |        |     |
| Account Permissions                                                                                                    |        |     |
| May entitle to Credit and Debit Accounts Select Accounts                                                                                  | >      |     |
| *0349 - DDA (DDA) ×                                                                                                    |        |     |
| *7841 - DDA (DDA) ×                                                                                                    |        |     |
|                                                                                                    |        |     |
|                                                                                                    |        |     |
| Cance                                                                                                    |        | ave |

#### **Account Transfer Approval**

It is recommended that approvals be established account transfer payments. Assign dollar limits of approvals, if desired, for account transfers. Grant authority for approvers for other user payment transactions. When complete, click SAVE.

| Default Acc  | ount & Permi    | ssion         |     |                  |
|--------------|-----------------|---------------|-----|------------------|
| Accounts     |                 |               |     | Select Accour    |
| *0349 -      | DDA (Test Demo) |               |     | >                |
| *7841 -      | DDA (DDA)       |               |     | >                |
| Amount Range |                 | Maximum<br>\$ |     |                  |
|              |                 |               | + / | Add Permission S |
|              |                 |               |     | Cancel Sa        |
|              |                 |               |     |                  |

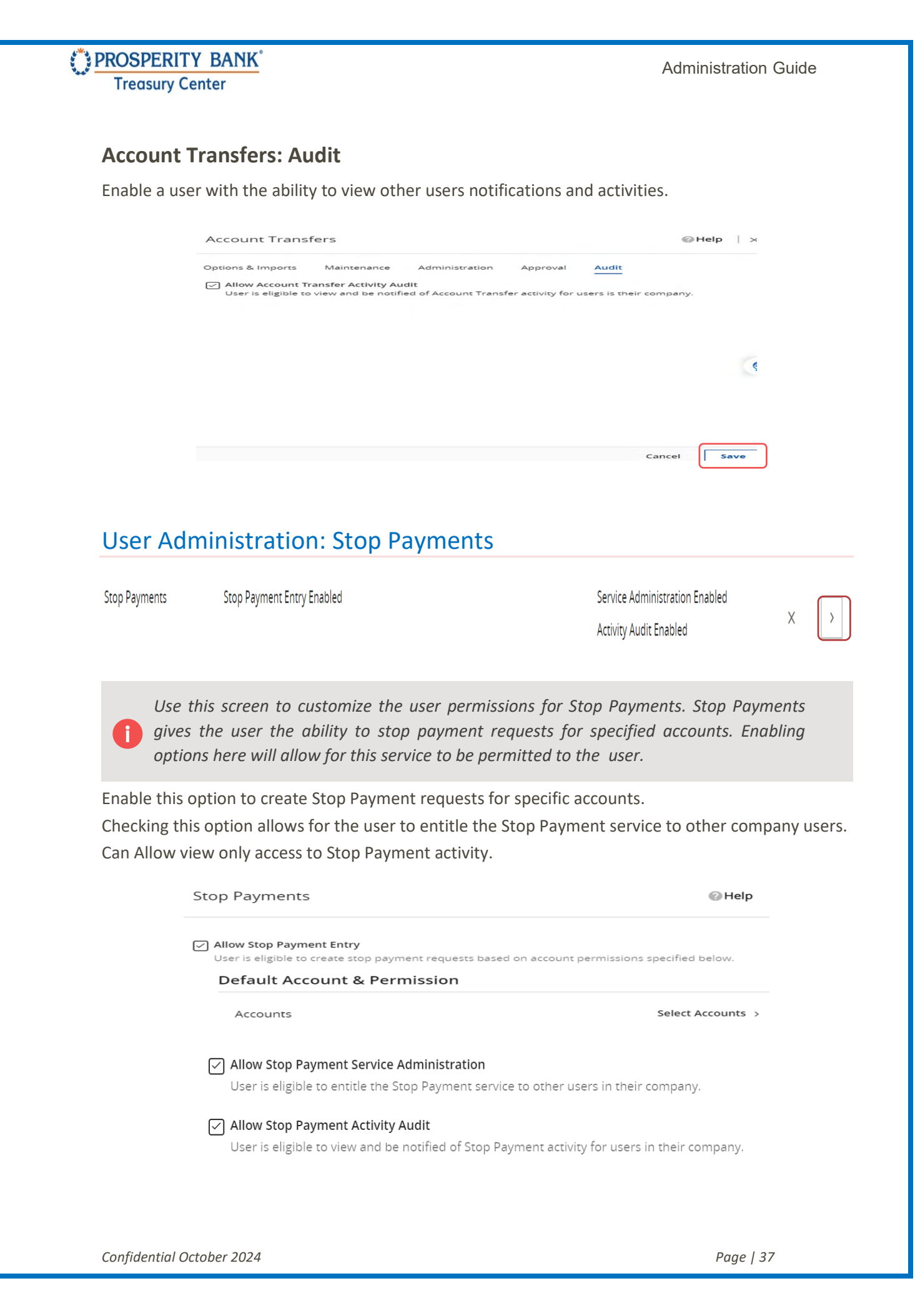

# Adding a New Payment to an Existing User

Select the user that you are wanting to add a payment type to their profile. Click on the "+Add Payment" button.

| Current Activity                         | Company Overview | Test Company ×               |              |                                                                                                    |                                                                 |                                                                   |
|------------------------------------------|------------------|------------------------------|--------------|----------------------------------------------------------------------------------------------------|-----------------------------------------------------------------|-------------------------------------------------------------------|
| TC Test Co<br>testerco I<br>TM Sales Der | DMPANY           | tester.co@pros               | peritybankus | Payments(6)<br>ACH Payments, Wire Transfer,<br>Account Transfer, Payee Maintenance,<br>Import Maintenance, Stop Payments | Services(14)<br>Native Apps, S<br>Balance Repo<br>Transaction G | oftware Token Client,<br>rting, Quick View,<br>roups, Transaction |
| Payments Services                        | s Subscriptions  | Communications 1             | ~            |                                                                                                    | [                                                               | Clone User 🗸                                                      |
| Payments & Lim                           | nits             |                              |              |                                                                                                    |                                                                 | + Add Payment                                                     |
| Payment Type                             | Options & Impo   | rts                          | Approval     | Other Setti                                                                                                    | ngs                                                             |                                                                   |
| ACH Payments                             | Manual Entry, Ed | dit, Reject, Cancel, Reverse |              | Maintenano<br>Activity Aud                                                                                               | e Enabled<br>it Enabled                                         | ×                                                                 |

Select the payment type to be added and then click ADD.

| Ado | l Payments : Test Company (te | sterco)              | × |
|-----|-------------------------------|----------------------|---|
| E F | ayment Type                   |                      |   |
|     | ACH Payments                  | 🗹 Import Maintenance |   |
|     | ☑ Wire Transfers              | Stop Payments        |   |
|     | Account Transfers             | Direct Connect       |   |
|     | 🗹 Manage Payees               |                      |   |
|     |                               |                      |   |

Cancel

Add

## Adding a New User

There are several ways to add/create a user and access this option is found on many screens. The following screenshot is found by selecting Users under the Company Overview. This provides a listing of individual company users. Please note the +Add User field on the right hand side.

| Dashboard    | Company Overview | ×       |                |              |                   |                      |
|--------------|------------------|---------|----------------|--------------|-------------------|----------------------|
| TM Sales D   | emo demo         |         |                |              | Accounts 5        | Services Users 40 25 |
| Accounts Pay | yments Services  | Users   | Communications |              |                   | + Add User           |
| Users        |                  |         |                |              |                   | ् Search v           |
|              | Payme            | ents Se | ervices        |              |                   |                      |
| Users        | ŕ                |         |                | ACH Payments | Account Transfers | Wire Transfers       |

#### **Create a User**

Administrators will build a user profile when creating a new user. This includes inputting data about the user. You can choose to entitle another user as an Administrative User to assist with setting up company users with general functionality.

| Dashboard    | Company Overview        | Create User × |                |
|--------------|-------------------------|---------------|----------------|
| Contact Infe | armation = required fig | Id            |                |
|              | ormation ==required ne  |               |                |
| User ID      |                         | 1             | Fax Number     |
|              |                         |               |                |
| First Name   |                         | 1             | Business Unit  |
|              |                         |               |                |
| Last Name    |                         | 1             | Street Address |
|              |                         |               |                |
| Administr    | rative User             |               |                |

<u>Please note that an Administrative User has the ability to add a user and establish limits at the</u> <u>company level.</u>

| Even lew in   • Image laddres Ser   • Image laddres Ser                                                                                                    | <form></form>                                                                                                    | Treasu           | ry Center                                                                                                    |                                                                                                  |                                                                                                    | Administration Guid                                                     |
|----------------------------------------------------------------------------------------------------|----------------------------------------------------------------------------------------------------|------------------|----------------------------------------------------------------------------------------------------|--------------------------------------------------------------------------------------------------|----------------------------------------------------------------------------------------------------|-------------------------------------------------------------------------|
| Image: Individual States   ble SMS and Terms and Conditions should be selected by the user to opt in Fext alerts. The Admin creating this user should leave these blank and rm the user to modify these setting if they wish to opt in for text messages.   Image: Image: | Image: Control to the server of the server of t | Enable Date      | Test Test Cont Password Cont Password Cont Pastword Cont Password Cont Password Cont Password Cont Password Cont P | City<br>State<br>Zip or Postal Code<br>Country<br>United States<br>Time Zone<br>US/Central (CDT) | ×                                                                                                    |                                                                         |
| Text alerts. The Admin creating this user should leave these blank and<br>form the user to modify these setting if they wish to opt in for text messages.                                                                                                    | Text alerts. The Admin creating this user should leave these blank and commute user to modify these setting if they wish to opt in for text messages.   Company 2/p Code?   I agree to the Terms and Conditions.   Treasury Center CERT To opt-out at any time, send STOP to 99453. To receive more information, send HELP to 99453. To receive more information, send HELP to 99453. Message and Data Rates May Apply. Number of Messages Varies Per User. Account holder authorizes charges to appear on wireless bill or be deduced from prepaid balance. Tier One Carries: AT&T, Verizon, T-Mobile @, Sprint, Metro PCS @, U.S. Cellular@ To Contart Support: Customer Service Decimal delimiter (1,234.25 would be '.)                                                                                                    | able SMS and Ter | rms and Conditions should be selected                                                                                                    | Language<br>English (United State<br>by the user to opt in                                       | is)                                                                                                    | Cancel Sum                                                              |
|                                                                                                    | Web Date Input Format North American format (mm/dd/yy)  Set Password Enter a temporary password                                                                                                    |                  | Treasury Center CERT<br>To opt-out at any time, send STOP to 99453.<br>To receive more information, send HELP to 9<br>Message and Data Rates May Apply. Numbe<br>Per User.<br>Account holder authorizes charges to appear<br>deducted from prepaid balance.<br>Tier One Carriers:<br>AT&T, Verizon, T-Mobile ®, Sprint, Metro PCS<br>To Contact Support:<br>Customer Service                                                                                                    | 9453.<br>er of Messages Varies<br><sup>•</sup> on wireless bill or be<br>®, U.S. Cellular®       | Last four Digits of Bu<br>SSO ID<br>Display Preferenc<br>Thousands delimiter<br>',')<br>, - Comma<br>Decimal delimiter (1,;<br>Period | siness Tax ID?<br>es<br>(1,234.25 would be<br>234.25 would be '.')<br>~ |

| PROSPERITY BANK<br>Treasury Center                                                                                                    | Administration Guide             |
|----------------------------------------------------------------------------------------------------|----------------------------------|
| Online Bulletin Service Authorize Bulletin Delivery Bulletin Channel EMAIL ~ Bulletin Format HTML ~ Cell Phone Notification Text Notification Window |                                  |
| Days of week                                                                                                    |                                  |
| 🗸 Monday                                                                                                    | From 12 ~ 00 ~ AM ~ CDT          |
| Tuesday                                                                                                    | To $11 \sim 00 \sim PM \sim CDT$ |
|                                                                                                    | To 11 ~ 00 ~ PM ~ CDT            |
| S Wednesday                                                                                                    | From 12 ~ 00 ~ AM ~ CDT          |
| Thursday                                                                                                    | From 12 ~ 00 ~ AM ~ CDT          |

## User Activation Key Administration

As a Lead Administrator, you will often provide your user with an Activation Key which is used to setup access to Treasury Center. This activation key can be used twice to establish connection to a desktop, laptop, or mobile device. As a precaution, this function does expire. You can reset the key as part of Administration. Please stress the importance of keeping this key private to the user and send securely or provide verbally to a known company user. To locate the Activation Key for a specific user, go to the company overview and select Users to locate the specific user. Click on the pencil to open the user contact information page.

| Treasury Center CERT                                                                                          | SSO ID                            |           |
|----------------------------------------------------------------------------------------------------|-----------------------------------|-----------|
| To opt-out at any time, send <b>STOP</b> to 99453.<br>To receive more information, send <b>HELP</b> to 99453. | 000125203                         |           |
| Message and Data Rates May Apply. Number of Messages Varies<br>Per User.                                      | Software Activation Key           | 7         |
| Account holder authorizes charges to appear on wireless bill or be<br>deducted from prepaid balance.          | 3NC97473<br>Remaining Uses: 2     |           |
| lier One Carriers:                                                                                            | Expires: Jun 25, 2022 9:13 PM CDT | Reset Cor |
| AT&T Verizon T-Mobile ® Sprint Metro PCS ® LLS Cellular®                                                      |                                   |           |

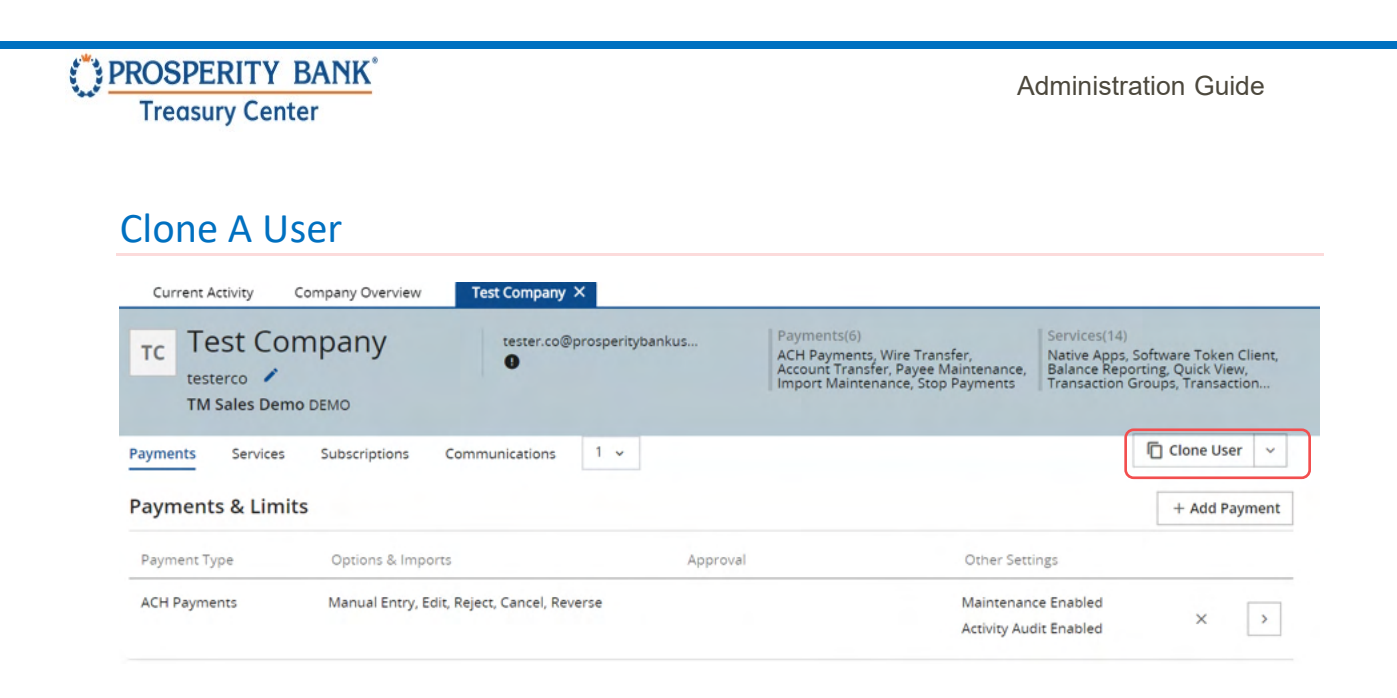

When clicking on Clone user, a user setup screen appears allowing you to being entering the new user information. Click SAVE when complete.

An additional option to clone a user if you are wanting to establish identical profiles. You can also clone an existing user by selecting the selected from the company list of users. A dropdown will appear, Select Clone User. This Action button also provides many options when working on a specific user. By clicking the arrow next to the Clone User button, you can edit a user, copy their service or payment permissions, deactivate, or delete a user.

## **Cloning User Payment Entitlements**

Administrators can now clone/copy payments from an existing user when establishing a new user. Previously, an Administrator could clone users but not able to copy payments from another user. After, selecting the user, click on Actions to expand the options available. Select Copy Payments.

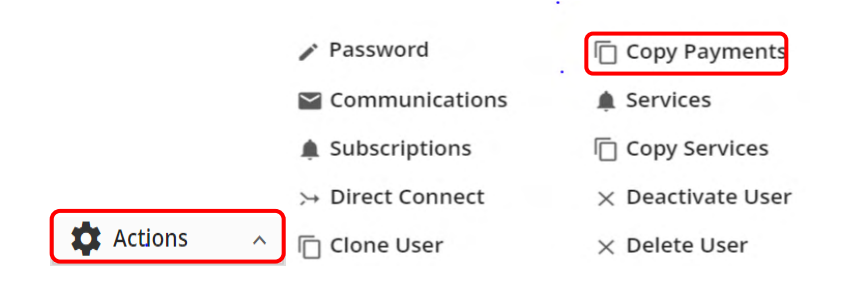

Upon selecting Copy Payments, this section allows for a search for a specific user. Simply input the first letter of the user's name and a list of users beginning with that letter will appear. Select the user you want to copy payments from.

| Gales Demo (TM Sales<br>cion) |
|-------------------------------|
|                               |
| Q                             |
|                               |

After selecting a user, the next step is to select the desired copy permissions. After completing your selection, click SAVE.

| To General Navigation , TM Sales Demo    | (TM Sales |
|------------------------------------------|-----------|
| benio, benioseneralivavigation)          |           |
| From User ID *                           |           |
| DEMOFTPUSER                              |           |
| Copy payments permissions From DEMOFTPUS | ER        |
| Copy Additional Permissions              |           |
|                                          |           |

Please note: When copying Payments from one user to another, it is important to review the payment entitlements for the user you are copying. This feature will add all payment entitlements to the new user. Ensure the user being copied has only the payment entitlements intended for the new user.

## Communications

This allows an administrative user to view all communications under a user's profile, by date, service or view selected item. You can search by services, channels and date range. To search, click the search symbol at the right of the search criteria. There is an option to display only exceptions from this report. When conducting a search for all services, you can select from Alerts, Services, and Subscriptions. Click Select when complete.

Administration Guide

| Accounts | Pa     | ayments | Services          | Users      | Communica               | tions              |                       |                                      |                                                    |                   |             | + Add User                                        | ~       |
|----------|--------|---------|-------------------|------------|-------------------------|--------------------|-----------------------|--------------------------------------|----------------------------------------------------|-------------------|-------------|---------------------------------------------------|---------|
| Ser      | rvices | ~       | Channels<br>All   | ~          | Show Only<br>Exceptions | rom<br>04/05/20:   | 23                    | 12:00 AM                             | To<br>04/05/2023                                   | 11:59 PM          | Destination | ر search                                          | ĵ       |
|          |        | Channel | Time<br>Apr 5, 20 | 023 12:01: | Subje                   | oct<br>ount Transf | er Status             | Description<br>User                  | n<br>DEMO/ Jacque-Dem                              | 0                 |             | View<br>View Item                                 | ~       |
|          |        |         |                   |            |                         |                    | Whe<br>optic<br>audit | n clicking<br>ons allow<br>t or dowr | g on view item<br>you to resend<br>nload the file. | n, the<br>d, view |             | View Item<br>Resend<br>View Audit<br>Download Fil | ~<br>le |

When you select services within communication for a specific user, you can select from these service when conducting a search.

| PROSPERITY BANK                                                                | Services                      | ×                          |
|--------------------------------------------------------------------------------|-------------------------------|----------------------------|
| FDIC FDIC-Insured - Backed by the full faith and credit of the U.S. Government | Alerts                        |                            |
| Current Activity Company Overview ×                                            |                               |                            |
|                                                                                | High Balance Alert            | Incoming Wire Notification |
| TM Sales Demo DEMO                                                             | Low Balance Alert             | Overdrawn Alert            |
| Accounts Payments Services Users Communicatio                                  |                               |                            |
|                                                                                | Services                      |                            |
| Services Channels Fro                                                          | Balance Reporting             | Bulletins                  |
| Select  V All  V  Show Only 1 Exceptions                                       | Out Of Band Authorization     | Payee Notification         |
|                                                                                | Payee Remittance Notification | SMS Administration         |
|                                                                                | SMS Balance Reporting         | SMS Payments               |
| Channel Time Subject                                                           | Test                          | Test Email                 |
| Web Oct 18, 2024 5:42:31 PM Audit E                                            | Test FTP                      | Test FTP                   |
| CDT                                                                            | Test SMS                      | User Verification Request  |
|                                                                                | <b>—</b> • •                  |                            |
| > Resend                                                                       |                               | Clear All Select           |

# PROSPERITY BANK

Treasury Center

# Audit Service

| OROS PROS           | PER | RITY BANK        | A | 🗙 Menu           |
|---------------------|-----|------------------|---|------------------|
| Dashboard           | - 1 | Company Overview | > |                  |
| Account Information | >   | Audit Service    |   |                  |
| Stop Payments       | >   |                  |   |                  |
| Payments            | >   |                  |   | Audit Categories |
| Reports             | >   |                  |   | Select ~         |
| Administration      | >   | I                |   |                  |

## **Audit Service Features**

You can select date ranges, categories, Users to review activities. You can expand the audit categories selection to choose the activitie(s) you are wanting to review with an option to download.

| Range From Time Range To Audit Categories User ID Target User ID                         | m        | Time Range From |
|------------------------------------------------------------------------------------------|----------|-----------------|
| 3/2023 🖬 12:00 AM 🔹 03/23/2023 🛱 11:59 PM 🛛 Select 🧹 🔍 🔍                                 | 12:00 AM | 03/23/2023      |
| All     Company Maintenance User Maintenance     Account Maintenance Service Maintenance |          |                 |

#### **Audit Search Results**

You can search by user to review specific activities within a specific timeframe.

| Current Activity Co                  | ompany Overview | Audit Export - A          | udit Audi            | t Service ×                      |               |                | 🔒 Set As Home |
|--------------------------------------|-----------------|---------------------------|----------------------|----------------------------------|---------------|----------------|---------------|
| dit Service                          |                 |                           |                      |                                  |               | ≛ Download     | Q Search A    |
| Time Range From *                    |                 | Time Range To *           |                      | Audit Categories                 | User ID       | Target User ID |               |
| 10/18/2024                           | 12:00 AM        | 10/18/2024                | 11:59 PM             | All Selected 🗸                   | Jacque-Demo Q |                | 9             |
| Timestamp<br>Oct 18, 2024 5:22:51 Pł | Actio           | n<br>Secure Browser Login | User<br>DEMO / Jacqu | Target<br>ie-Demo DEMO / Jacque- | Demo >        |                |               |
| Oct 18, 2024 5:04:12 P!              | M CDT User      | Secure Browser Login      | DEMO / Jacqu         | ie-Demo DEMO / Jacque-           | Demo >        |                |               |

#### Audit Export

The audit function allows you to review and export the service(s) to Excel.

| Current Activity         | Company Overview | Audit Export - Audit $	imes$ |                    |                   |  |  |  |  |  |  |
|--------------------------|------------------|------------------------------|--------------------|-------------------|--|--|--|--|--|--|
| Audit Export -           | Audit            |                              |                    |                   |  |  |  |  |  |  |
| Distribution Information |                  |                              |                    |                   |  |  |  |  |  |  |
| Distribution Time        |                  | Service                      | Channel            | Format Preference |  |  |  |  |  |  |
| Oct 18, 2024 5:42 P      | M CDT            | Audit Export                 | Web                | Text              |  |  |  |  |  |  |
| Receiving User ID        |                  | Receiving Company ID         | Destination        | Size              |  |  |  |  |  |  |
| Jacque-Demo              | I                | DEMO                         | DEMO / Jacque-Demo | 0                 |  |  |  |  |  |  |
|                          |                  |                              |                    |                   |  |  |  |  |  |  |

#### **Contact Treasury Management Support**

For questions, please contact our Treasury Management Support team at 855-888-2242, treasurymanagement.support@prosperitybankusa.com